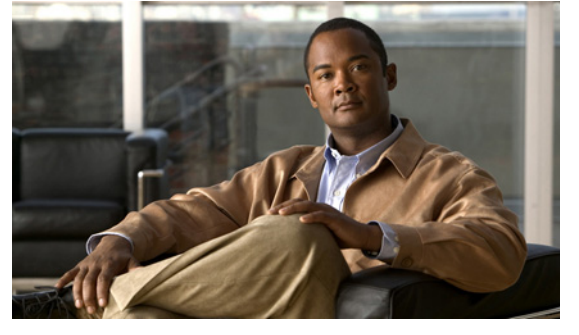

# Cisco Nexus 1000V VEM Software Installation and Upgrade Guide, Release 4.2(1) SV1(4)

Revised: April 18, 2011 OL-21656-01

This document describes how to install and upgrade the Cisco Nexus 1000V Virtual Ethernet Module (VEM) software on a VMware ESX/ESXi 4.0.0 server or ESX/ESXi 4.1.0 server.

This document includes the following topics:

- Audience, page 2
- Information About the Virtual Ethernet Module, page 2
- Prerequisites for Installing VEM Software, page 5
- Choosing a VEM Software Installation or Upgrade Procedure, page 6
- Upgrading the ESX/ESXi Host With VEM Software Installed Using VUM, page 7
- Patching ESX/ESXi 4.0.0 Update 1 with ESX/ESXi400-201002001 (P04), page 7
- Upgrading from VMware Release 4.0 to VMware Release 4.1, page 17
- Installing or Upgrading the VEM Software Using the CLI, page 44
- Upgrading the ESX/ESXi Host with VEM Software Installed Using the CLI, page 40
- Uninstalling the VEM Software, page 46
- Available Documents, page 48
- Obtaining Documentation and Submitting a Service Request, page 49

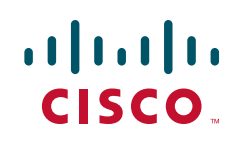

#### Audience

## Send document comments to nexus1k-docfeedback@cisco.com.

# Audience

This document is intended for use by experienced server administrators who configure and maintain server software. Table 1 compares the roles of the network administrator and server administrator.

Table 1Administrator Roles

| Network Administrator                         | Server Administrator                           |
|-----------------------------------------------|------------------------------------------------|
| • Creates, configures, and manages vswitches. | • Assigns the following to port groups:        |
| • Creates, configures, and manages port       | - Virtual network interface cards (VNICs)      |
| profiles, including the following:            | <ul> <li>vmkernel interfaces</li> </ul>        |
| – Security                                    | <ul> <li>Service console interfaces</li> </ul> |
| <ul> <li>Port channels</li> </ul>             | • Assigns physical NICs (PNICs) to vswitches   |
| <ul> <li>QoS policies</li> </ul>              | on each host.                                  |

This document includes instructions for installing new VEM software as a fresh install or after upgrading the VSM software to a new version.

To install the Virtual Supervisor Module (VSM), see the following document:

Cisco Nexus 1000V Software Installation Guide, Release 4.2(1)SV1(4)

For detailed information about upgrading the software on the VSM and VEM, see the following document:

Cisco Nexus 1000V Software Upgrade Guide, Release 4.2(1)SV1(4)

# Information About the Virtual Ethernet Module

This section provides information about the Virtual Ethernet Module and includes the following topics:

- Introduction to Cisco Nexus 1000V and the Virtual Ethernet Module, page 2
- Obtaining the VEM Software, page 4
- VMware Patch Releases, page 5

# Introduction to Cisco Nexus 1000V and the Virtual Ethernet Module

The Cisco Nexus 1000V is compatible with any upstream physical access layer switch that is Ethernet standard compliant, including the Catalyst 6500 series switch, Cisco Nexus switches, and switches from other network vendors. The Cisco Nexus 1000V is compatible with any server hardware listed in the VMware Hardware Compatibility List (HCL).

Cisco and VMware jointly designed APIs that produced the Cisco Nexus 1000V. The Cisco Nexus 1000V is a distributed virtual switch solution that is fully integrated within the VMware virtual infrastructure, including VMware vCenter for the virtualization administrator. This solution off-loads the configuration of the virtual switch and port groups to the network administrator to enforce a consistent data center network policy.

The Cisco Nexus 1000V has the following components that can virtually emulate a 66-slot modular Ethernet switch with redundant supervisor functions:

- Virtual Ethernet module (VEM) data plane—Each hypervisor is embedded with one VEM, a lightweight software component that replaces the virtual switch by performing the following functions:
  - Advanced networking and security
  - Switching between directly attached virtual machines
  - Uplinking to the rest of the network

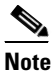

• There can be one and only one version of VEM installed on an ESX/ESXi host at any given time.

- Virtual supervisor module (VSM) control plane—The VSM is a virtual appliance which can be installed in either a standalone or active/standby HA pair which is the recommended configuration. The VSM performs the following functions for the Cisco Nexus 1000V system (that is, the combination of the VSM and all VEMs that it controls):
  - Configuration
  - Management

A single VSM can manage up to 64 VEMs.

- Monitoring
- Diagnostics
- Integration with VMware vCenter

Active-standby VSMs increase high availability

In the Cisco Nexus 1000V, traffic is switched between virtual machines locally at each VEM instance. Each VEM also interconnects the local virtual machine with the rest of the network through the upstream access-layer network switch (blade, top-of-rack, end-of-row, and so forth). The VSM runs the control plane protocols and configures the state of each VEM accordingly, but it never forwards packets.

In the Cisco Nexus 1000V, the module slots are primary module 1 and secondary module 2. Either module could act as active or standby. The first server or host is automatically assigned to Module 3. NIC ports are 3/1 and 3/2 (vmnic0 and vmnic1 on ESX/ESXi host). The ports to which the virtual NIC interfaces connect are virtual ports on the Cisco Nexus 1000V where they are assigned a global number.

Figure 1 shows an example of the Cisco Nexus 1000V distributed architecture.

Г

Figure 1

Cisco Nexus 1000V Distributed Switching Architecture

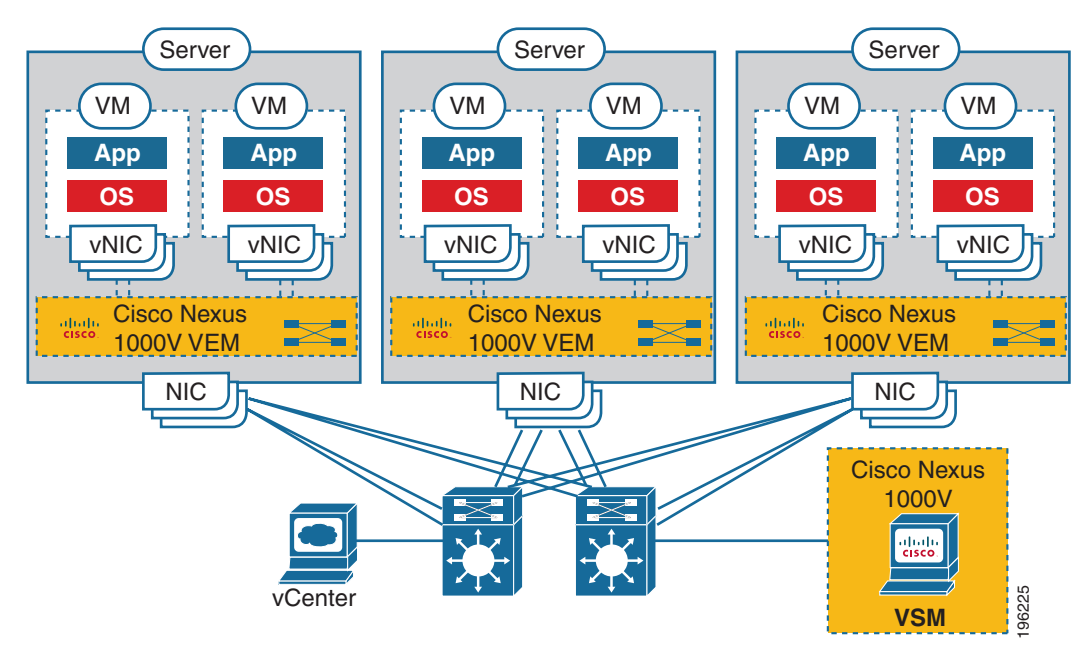

# **Obtaining the VEM Software**

You can obtain the VEM software from the sources listed in Table 2.

| Table 2 | Obtaining VEM Software                                                                                                    |
|---------|----------------------------------------------------------------------------------------------------|
| Source  | Description                                                                                                    |
| VUM     | If you are using the VMware vCenter Update Manager (VUM), then VUM obtains<br>the VEM software from the VSM or from the VMware online portal. See the<br>VMware and Cisco Nexus 1000V Software Compatibility table in the <i>Cisco Nexus</i><br>1000V Compatibility Information, Release 4.2(1)SV1(4) to identify which VEM<br>bits are available on the VSM or posted on the VMware online portal <sup>1</sup> . |
| VSM     | After the VSM has been installed as a VM, copy the file containing the VEM software from the VSM homepage located at the following url:<br>http://VSM_IP_Address/                                                                                                    |
| VMware  | Download the VEM software from the VMware website.                                                                                                    |
|         | Click Download Vmware vSphere 4 Enterprise Plus > Download                                                                                                    |
|         | Download the VMware patches if you are utilizing VMware releases with patches.                                                                                                    |
| Cisco   | Download the VEM software from the Cisco website.                                                                                                    |

1. VMware vCenter Update Manager 4.0 does not list Cisco Nexus 1000V patches or updates, but you can add a Cisco Nexus 1000V patch source using the VMware knowledge base procedure located at the following url:

 $http://kb.vmware.com/selfservice/microsites/search.do?language=en_US\&cmd=displayKC\&externalId=1013134$ 

VMware vCenter Server 4.0 Update 1 with VUM P02 and later versions do not have this limitation.

# **VMware Patch Releases**

The Cisco Nexus 1000V VEM software is updated to support VMware patch releases and is available on both the VMware and Cisco software download web sites. The Cisco Nexus 1000V software posted on these Web sites can be used for both installation and upgrade of the VEM for both the VMware Classic and VMware Embedded platforms.

For information about installing software on an ESX/ESXi host, see your VMware documentation.

For information about VEM software packages and compatibility, see the following document:

Cisco Nexus 1000V Compatibility Information, Release 4.2(1)SV1(4).

# Prerequisites for Installing VEM Software

Before installing the Cisco Nexus 1000V VEM software, you must know or do the following:

/!\ Caution

If the VMware vCenter Server is hosted on the same ESX/ESXi host as a Cisco Nexus 1000V VEM, then a VUM assisted upgrade on the host will fail. You should manually vMotion the VM to another host before performing the upgrade.

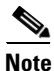

When performing any VUM operation on hosts which are a part of a cluster, ensure that VMWare High Availability (HA), VMware Fault Tolerance (FT), and VMware Distributed Power Management (DPM) features are disabled for the entire cluster. Otherwise, VUM will fail to install the hosts in the cluster.

- Before performing a VEM upgrade, make sure that there are no active VMs running on the host. When VMware patch ESX/ESXi400-201002001 or the ESX/ESXi400-201006201-UG is installed on the host, it puts the host in maintenance mode when performing a VEM upgrade. If you do not have and also use VMware vCenter Update Manager 4.0 Update 1 Patch 2, vCLI build 198790, and VSM Release 4.0(4)SV1(2) or later, in order to have a non-disruptive upgrade.
- You must install VMware patch ESX/ESXi400-201002001 or the ESX/ESXi400-201006201-UG on the host, and also use VMware vCenter Update Manager 4.0 Update 1 Patch 2, vCLI build 198790, and VSM Release 4.0(4)SV1(2) or later, in order to have a non-disruptive upgrade.
- You have a copy of your VMware documentation available for installing software on a host.
- You have already obtained a copy of the VEM software file from one of the sources listed in Table 2.
- If you are installing the VEM software for the first time, you can install it before the Virtual Supervisor Module (VSM) is installed; however, verification and configuration of the VEM can only be done after installing the VSM.
- You have already downloaded the correct VEM software based on the current ESX/ESXi host patch level. For more information, see the *Cisco Nexus 1000V Compatibility Information, Release* 4.2(1)SV1(4).
- If you install the VEM software on an ESXi host before adding the host to a vSphere Server, you need to reboot the host. The alternative is to add the host to vSphere Server first, and then install the VEM software.
- If using VUM for a first-time installation, no action is required by the server administrator. VUM automatically installs the VEM software.

Г

- If you use a proxy server to connect VUM to the Internet, you may need to disable the proxy before starting a VUM upgrade. In VMware versions before VUM Update 1, the proxy prevents VUM from communicating locally with the VSM. For this reason, automatic VEM upgrades may fail if the proxy is not disabled first.
- On upstream switches the following configuration is mandatory:
  - cat6k IOS: (config-if) portfast trunk or

(config-if) portfast edge trunk

- n5k: (config-if) spanning-tree port type edge trunk
- On upstream switches it is highly recommended that you globally enable the following:
  - Global BPDU Filtering
  - Global BPDU Guard
- On upstream switches where you cannot globally enable BPDU Filtering and BPDU Guard, it is highly recommended that you configure the following:
  - (config-if) spanning-tree bpdu filter
  - (config-if) spanning-tree bpdu guard
- For more information about configuring spanning-tree, BPDU, or portfast, see the documentation for your upstream switch.

# **Choosing a VEM Software Installation or Upgrade Procedure**

There are two possible use cases:

- Upgrading the ESX/ESXi Host with VEM Software Installed
  - If you are using VUM to upgrade the host, you will have to create a host patch baseline and include the appropriate VMware patch or update bulletins and the corresponding Cisco Nexus 1000V VEM bulletin in the baseline. You can then upgrade the host by applying the baseline to the host and remediating. To determine which VUM upgrade procedure you should follow, see "Upgrading the ESX/ESXi Host With VEM Software Installed Using VUM" section on page 7.
  - If you are using the CLI, use the vihostupdate command or the essupdate command. See the "Upgrading the ESX/ESXi Host with VEM Software Installed Using the CLI" section on page 40.
- Installing or Upgrading the VEM Software
  - If you are using VUM, then the Cisco Nexus 1000V VEM software will be installed automatically when the host is added to the Cisco Nexus 1000V DVS. When VEM upgrades are triggered from the VSM, the VEM software will be automatically upgraded on the host. To determine which VUM upgrade procedure you should follow, see Installing or Upgrading the VEM Software Using VUM, page 43.
  - If you are using the CLI, use the **vihostupdate** command or the **esxupdate** command. See the "Installing or Upgrading the VEM Software Using the CLI" section on page 44.

# Upgrading the ESX/ESXi Host With VEM Software Installed Using VUM

<u>A</u> Caution

If removable media is still connected, for example, if you have installed the VSM using ISO and forgot to remove the media, then host movement to maintenance mode fails and the VUM upgrade fails.

This section describes the procedures for installing and upgrading from ESX/ESXi 4.0.0 Update 1 to ESX/ESXi 4.0.0 Update 1 Patch 04 and ESX/ESXi 4.0.0 to ESX/ESXi 4.1.0. Choose the procedure that is appropriate to your environment.

- Patching ESX/ESXi 4.0.0 Update 1 with ESX/ESXi400-201002001 (P04), page 7
- Upgrading from VMware Release 4.0 to VMware Release 4.1, page 17

# Patching ESX/ESXi 4.0.0 Update 1 with ESX/ESXi400-201002001 (P04)

#### **BEFORE YOU BEGIN**

Before you begin this procedure, you must know or do the following:

Caution

Disabling the HTTP server prevents VEM from upgrading the VEMs. For more information, see *Cisco Nexus 1000V Security Configuration Guide, Release* 4.2(1)SV1(4).

- Make sure that you have the VMware Update Manager installed on your VMware vCenter Server. For more information, see the VMware vCenter Update Manager Administration Guide.
- All VMware patches require that the host be placed in maintenance mode.

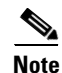

VUM U1-ESX400-P02 (282702) is mandatory for all upgrades.

- Determine which version of VMware you are upgrading from by running the **vem version** command on the ESX/ESXi hosts.
- Check Cisco Nexus 1000V Compatibility Information, Release 4.2(1)SV1(4).
- See Table 2 for software download locations.
- The entire Cisco zip bundle needs to be downloaded and extracted to get the appropriate VEM vib file. The file name is similar to Nexus1000v-4.2.1.SV1.4.zip.
- You are logged in to the VMware vSphere Client.

#### PROCEDURE

You can use the following procedure to upgrade the VEM software from ESX/ESXi 4.0.0 Update 1 to ESX/ESXi 4.0.0 Update 1 Patch 04.

Step 1 From the VMware vSphere Client window, click the Update Manager icon.

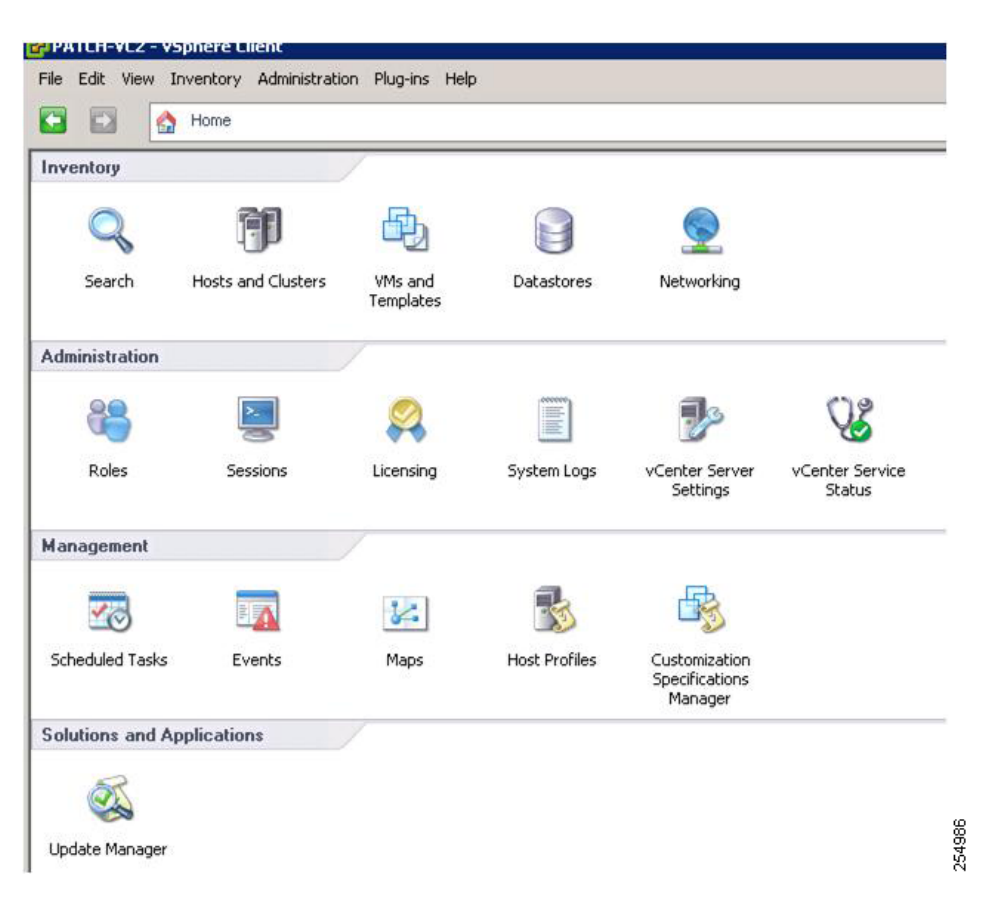

The Update Manager Administration window opens.

|                                             | Patch Download            | Settings                      |                                                                          |              |
|---------------------------------------------|---------------------------|-------------------------------|--------------------------------------------------------------------------|--------------|
| Network Connectivity                        | - Dateb Description of Sa |                               |                                                                          |              |
| <ul> <li>Patch Download Settings</li> </ul> | C Chart was               | urces                         | and a state of intervals securified in Patiek Demolecul Cohestate 1999   |              |
| Patch Download Schedule                     | ·· Deec corried           | or click the                  | Download Now button below                                                | Patch Source |
| Notification Check Schedule                 | Enabled                   | Patch Type Component          | Putch Source                                                             | De A         |
| 15 August Manhine Collinson                 | R                         | VMware ESX                    | https://hostupdate.vn/ware.com/software/VUMPRODUCTION/index.com/         | Do           |
| virtual macrime petongs                     | Г                         | VMware ESX ·                  | https://www.vitiware.com/PatchManagementSystem/patchmanagement           | Do           |
| ESX Host/Cluster Settings                   | 9                         | Custom ESX                    | https://hostupdate.vmware.com/software/VUM/PRODUCTION/csco-main-index.on | N Do         |
| vApp Settings                               | - C                       | Linux VMs                     | https://xinil.shevlik.com/unix/                                          | Do           |
|                                             |                           | Windows VMs                   | https:///onii.shavlik.com/data                                           | Do           |
|                                             | E                         | Oustom ESX                    | http://10.78.99.175/ProdDepo/csco-main-index.xml                         | 10           |
|                                             | 10                        | malage erv is                 | Her IKO 70 00 170/brodhervänder vel                                      | - N          |
|                                             | C Use a shared            | frepository What's this       | 9                                                                        |              |
|                                             |                           |                               | Validate LRL Download Now                                                | Apply        |
|                                             | Note: you can a           | iso Import Patches manually f | from a local .zip file                                                   |              |
|                                             |                           |                               |                                                                          |              |
|                                             | Proxy Settings            |                               |                                                                          |              |
|                                             | Proxy Settings            |                               | Proxy requires authentication                                            |              |
|                                             | Proxy Settings            |                               | Proxy requires authentication                                            |              |
|                                             | Proxy Settings            |                               | Proxy requires authentication     Usemane:                               |              |

**Step 2** To configure the VMware Update Manager, click the **Configuration** tab and check the **Enabled** check boxes for the VMware patch source and the Cisco patch source.

The appropriate links are:

- https://hostupdate.vmware.com/software/VUM/PRODUCTION/index.xml
- https://hostupdate.vmware.com/software/VUM/PRODUCTION/csco-main-index.xml

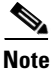

- e If you are behind a proxy, you might need to specify the required proxy server settings to access the Internet.
- **Step 3** To apply the settings, click **Apply** and **Download Now**.
- **Step 4** To display the list of all available patches on the Cisco Nexus 1000V VSM and patches which are on the portals, click the **Patch Repository** tab.

The Patch Repository window opens where you can confirm that the patches are being downloaded.

|                                               |                    | n                     | tle, Product, Release | Date, Type, Severity | y, Impact, Vendor or Vendor ID ( | contains: •         | Advanced.         | Clear Compl      |
|-----------------------------------------------|--------------------|-----------------------|-----------------------|----------------------|----------------------------------|---------------------|-------------------|------------------|
| Tibe                                          | Product            | Release Date          | Type                  | Severty              | Impact                           | Vendor              | Vendor ID         | Deseines         |
| A Cisco switch module for VMWare ESX Server 4 | enbeddedEsx 4.0.0, | 4/26/2009 6:50:36 PM  | Host Extension        | Critical             |                                  | Osco Systems, Inc.  | VEM400-200904001  | Add to baseline. |
| Sisco Nexus 1000V VEM                         | enbeddedEsx 4.0.0  | 7/9/2009 5:30:00 AM   | Host Extension        | General              |                                  | Osco Systems, Inc.  | VEM400-200906002  | Add to baseline. |
| isco Nexus 1000V VEM                          | enbeddedEsx 4.0.0, | 8/6/2009 5:30:00 AM   | Host Extension        | General              |                                  | Osco Systems, Inc.  | VEM400-200907001  | Add to baseline. |
| isco Nexus 1000V VEM                          | enbeddedEsx 4.0.0, | 9/24/2009 5:30:00 AM  | Host Extension        | General              |                                  | Cisco Systems, Inc. | VENH00-200909001  | Add to baseline. |
| isco Nexus 1000V                              | enbeddedEsx 4.0.0, | 11/19/2009 4:36:51 PM | Host Extension        | General              | Maintenance Mode                 | Osco Systems, Inc.  | VEM400-200911014  | Add to beseine.  |
| Isco Nexus 1000Y VEM                          | enbeddedEsx 4.0.0, | 1/5/2010 5:30:00 AM   | Host Extension        | General              | Maintenance Mode                 | Cisco Systems, Inc. | VEM400-200912001  | Add to baseline. |
| Jisco Nexus 1000V VEM                         | enbeddedEsx 4.0.0, | 1/5/2010 5:30:00 AM   | Host Extension        | General              |                                  | Osco Systems, Inc.  | VEM400-200912016  | Add to baseline. |
| isco Nexus 1000V VEM                          | enbeddedEsx 4.0.0, | 2/10/2010 \$:30:00 AM | Host Extension        | General              | Maintenance Mode                 | Osco Systems, Inc.  | VEM400-201002001  | Add to baseline. |
| lisco Nexus 1000V VEM                         | enbeddedEst 4.0.0, | 2/10/2010 5:30:00 AM  | Host Extension        | General              | Maintenance Mode                 | Osco Systems, Inc.  | VEM400-201002011  | Add to baseline. |
| pdates VMX                                    | esx 4.0.0          | 7/9/2009 1:30:00 PM   | Patch                 | Critical             | Maintenance Mode                 | Whene, Inc.         | ESX400-200906401  | Add to baseline. |
| ipdates ESX Scripts                           | esx 4.0.0          | 7/9/2009 1:30:00 PM   | Patch                 | Critical             | Hostd Restart                    | Where, Inc.         | ESX400-200906402+ | Add to baseline. |
| Ipdates Whivare Tools                         | esx 4.0.0          | 7/9/2009 1:30:00 PM   | Patch                 | General              | Hostd Restart                    | Where, Inc.         | ESX400-200906403  | Add to baseline. |
| pdates CIM                                    | esx 4.0.0          | 7/9/2009 1:30:00 PM   | Patch                 | Critical             | Hostd Restart                    | Where, Inc.         | ESX400-200906404  | Add to baseline. |
| pdates krb5 and pam_krb5                      | esx 4.0.0          | 7/9/2009 1:30:00 PM   | Patch                 | Security             | Reboot, Maintenan                | Whene, Inc.         | ESX400-200906405  | Add to baseline. |
| pdates sudo                                   | esx 4.0.0          | 7/9/2009 1:30:00 PM   | Patch                 | Security             |                                  | Where, Inc.         | ESX400-200906406  | Add to baseline. |
| pdates curi                                   | esx 4.0.0          | 7/9/2009 1:30:00 PM   | Patch                 | Security             |                                  | Whene, Inc.         | ESX400-200906407  | Add to baseline. |
| pdates SCSE Driver for QLogic FC              | esx 4.0.0          | 7/9/2009 1:30:00 PM   | Patch                 | Ortical              | Reboot, Maintenan                | Where, Inc.         | E5X400-200906408  | Add to baseline. |
| pdates LSI storelib Library                   | esx 4.0.0          | 7/9/2009 1:30.00 PM   | Patch                 | Critical             | Hostd Restart                    | Where, Inc.         | E5X400-200906409  | Add to beseine.  |
| pdates hostd                                  | esx 4.0.0          | 7/9/2009 1:30:00 PM   | Patch                 | Critical             | Hostd Restart                    | Where, Inc.         | ESX400-200906410  | Add to baseline. |
| pdates udev                                   | esx 4.0.0          | 7/9/2009 1:30:00 PM   | Patch                 | Security             |                                  | Whene, Inc.         | ESX400-200906411  | Add to baseline. |
| pdates esimpdate                              | esx 4.0.0          | 7/9/2009 1:30:00 PM   | Patch                 | Oritical             | Hostd Restart                    | Where, Inc.         | ESX400-200906412  | Add to baseline. |
| pdates veikernel (SCSI Driver                 | esx 4.0.0          | 7/9/2009 1:30:00 PM   | Patch                 | Critical             | Reboot, Maintenan                | Whether, Inc.       | ESX400-200906413  | Add to baseline. |
| adates visidinus and visitemeitid             | esx 4.0.0          | 8/6/2009 1:30:00 PM   | Patch                 | Critical             | Reboot, Maintenan                | Whene, Inc.         | E5X400-200907401  | Add to baseline. |
| pdates vex and veikernel64                    | esx 4.0.0          | 9/24/2009 1:30:00 PM  | Patch                 | Oritical             | Reboot, Maintenan                | Where, Inc.         | ESX400-200909401  | Add to baseline  |
| Indates Wilware Tools                         | esx 4.0.0          | 9/24/2009 1:30:00 PM  | Patch                 | Ortical              | Hostd Restart                    | Whene, Inc.         | ESX400-200909402  | Add to baseline  |

#### Step 5 To patch the ESX/ESXi host by using a baseline, click the Baselines and Group tab.

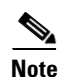

You need to select the bulletin numbers based on the patch that you are installing. Consult *Cisco Nexus 1000V Compatibility Information, Release* 4.2(1)SV1(4) and refer to the VEM Bundle for the VMware Software Version you are patching.

| w Baseline for: Hots WK/VAs                             |         |         |              | Compliance Vev        |
|---------------------------------------------------------|---------|---------|--------------|-----------------------|
| tch Baselines   Extension Baselines   Upgrade Baselines |         |         |              | Orada Edt Deleti      |
| Dateline Name                                           | Content | Type    | Component    | Last Modified         |
| Children Most Patches                                   | 30      | Dynamic | Host Palches | 10/26/2009 6:41:44 PM |
| Non-Critical Host Patches                               | 62      | Dynamic | Host Petches | 10(26/2009 6:41:45 PM |
| 20 p03-verw-ceco-veor-ev                                | 3       | Fixed   | Host Petches | 10(26/2009 £ 48:44 PM |
| MV-P04-verware-claco-cos                                | 7       | Fixed   | Host Patches | 10/26/2009 9:22:58 PM |
| AV-P04-verware-cieco-cos                                | ,       | Fored   | Host Patches | 10(26/2009 9:30:02 PM |
|                                                         |         |         |              |                       |

**Step 6** To create a new baseline, click the **Create** link at the upper right-hand corner of the window. The New Baseline Wizard screen opens.

| aseline Name and Type   | Baseline Name and Desc                               | ription                                  |                                            |   |
|-------------------------|------------------------------------------------------|------------------------------------------|--------------------------------------------|---|
| atch Options<br>ritoria | Name:                                                | P04-baceline                             |                                            |   |
| Ready to Complete       |                                                      |                                          |                                            |   |
|                         | Description:                                         | Baseline to Patch hosts to V             | mware Patch04                              |   |
|                         |                                                      |                                          | -                                          |   |
|                         |                                                      |                                          |                                            |   |
|                         |                                                      |                                          |                                            |   |
|                         | Baseline Type                                        |                                          |                                            | 1 |
|                         | Host Baselines                                       | VM Baselines                             | VA Baselines                               |   |
|                         | Host Patch                                           | C VM Patch                               |                                            |   |
|                         | o nosc Paten                                         | V Wir Pateri                             | A UN UPgrade                               |   |
|                         | Host Extension                                       |                                          |                                            |   |
|                         | C Host Upgrade                                       |                                          |                                            |   |
|                         | . <u>.</u>                                           |                                          |                                            |   |
|                         | Host Patch baselines                                 | contain patches to apply to a ho         | st or set of hosts based on applicability. |   |
|                         | If the baseline contains<br>will be impored for that | patches for software that is not<br>bost | installed on a particular host, the patch  |   |

- Step 7 Enter a name in the Name field, click the Host Patch radio button, and click Next.The Patch Options screen opens.
- Step 8In the Patch Options screen, click the Fixed radio button and click Next.The Filter Patches screen opens.

| New Baseline Wize<br>Patches<br>Select patches                     | ard<br>s to be included in the fixed baseline.                                                                   | _ <b>_</b> X                                                                                 |
|--------------------------------------------------------------------|----------------------------------------------------------------------------------------------------|----------------------------------------------------------------------------------------------|
| Baseline Name and<br>Patch Options<br>Patches<br>Ready to Complete | Filter Patches Enter specific criteria to filter the list of patches.                                            | Filter Clear                                                                                 |
|                                                                    | Text contains: (searches all text fields)                                                                        | Cisco System                                                                                 |
|                                                                    | Product: Severity:<br>Any<br>embeddedEsx 4.0.0<br>embeddedEsx 4.1.0<br>esx 4.0.0<br>Released Date: Patch Vendor: | Cisco System<br>Cisco System<br>Cisco System<br>Cisco System<br>Cisco System<br>Cisco System |
|                                                                    | On or After Friday , October 22, 2010      On or Before Friday , October 22, 2010      Whware, Inc.              | Vendor ID Pa                                                                                 |
|                                                                    | Help Cancel                                                                                                    |                                                                                              |
| Help                                                               | < Back                                                                                                    | Next > Cancel                                                                                |

**Step 9** Select from the **Product** field for the product that matches your environment, choose the appropriate Patch Vendor, and click **Find**.

The Patches window opens.

| Baseline Name and Type<br>Patch Options<br>Patches<br>Ready to Complete | There are 15<br>(List is filtere                                                            | 2 patches i<br>ed:152 from                                                                                                    | n the patch r<br>152 patche                                                  | epository. Se<br>s) Title, Prod                                                                        | lect the patcl<br>uct, Type                        | •                                                                                                    | ine. Double-click a pab                                                                                                    | ch for details.<br>ed Clear                                        |
|-------------------------------------------------------------------------|---------------------------------------------------------------------------------------------|----------------------------------------------------------------------------------------------------|------------------------------------------------------------------------------|----------------------------------------------------------------------------------------------------|----------------------------------------------------|----------------------------------------------------------------------------------------------------|----------------------------------------------------------------------------------------------------|--------------------------------------------------------------------|
|                                                                         | Release<br>6/10/201<br>6/10/201<br>6/4/2010<br>6/4/2010<br>6/4/2010<br>6/4/2010<br>6/4/2010 | Date \$\$300.05300.05300.113000.1130000.113000.113000.1130000.113000.1130000.1130000.1130000.1130000.1130000.1130000.1130000.11300000.1130000.11300000000 | Type<br>Host Ext<br>Update<br>Update<br>Update<br>Update<br>Update<br>Update | Severity<br>General<br>Critical<br>Critical<br>Critical<br>Critical<br>General<br>Critical<br>Critical | Impact<br>Mainten<br>Reboot,<br>Reboot,<br>Reboot, | Vendor<br>Cisco System<br>Cisco System<br>Vhtware, Inc.<br>Vhtware, Inc.<br>Vhtware, Inc.<br>Vhtware, Inc.<br>Vhtware, Inc. | Vendor ID<br>VEM400-201006021<br>VEM400-201006021<br>ESX400-201006201<br>ESX400-201006202<br>ESX400-201006201<br>ESX400-201006221<br>ESX400-201006219<br>ESX400-201006219 | -80<br>-80<br>-00<br>-00<br>-00<br>-00<br>-00<br>-00<br>-00<br>-00 |
|                                                                         | Fixed Patche                                                                                | s to Add                                                                                                    | Severity                                                                     | Impact                                                                                                 | Vendor                                             | Vendor                                                                                                    |                                                                                                    | Patch Av.                                                          |
|                                                                         | 10 1:30:00                                                                                  | Update                                                                                                    | Critical                                                                     | Reboot, .                                                                                              | . VMware,                                          | Inc. ESX400-                                                                                                    | 201006203-UG                                                                                                    | true                                                               |
|                                                                         | 101:30:00                                                                                   | Update                                                                                                    | Critical                                                                     | Reboot, .                                                                                              | . VMware,                                          | Inc. ESXi400                                                                                                    | -201006201-UG                                                                                                    | true                                                               |
|                                                                         | 10 1:30:00                                                                                  | Update                                                                                                    | Critical                                                                     |                                                                                                    | VMware                                             | Inc. ESXI400                                                                                                    | -201006202-UG                                                                                                    | true                                                               |
|                                                                         | 10 1:30:00.                                                                                 | Update                                                                                                    | Critical                                                                     | Reboot,                                                                                                | . VMware,                                          | Inc. ESXI400                                                                                                    | -Update02                                                                                                    | true                                                               |
|                                                                         | 2010 5:30:0                                                                                 | Host Ext.                                                                                                    | General                                                                      | Mainten                                                                                                | Cisco Sys                                          | tem VEM400                                                                                                    | -201006021-BG                                                                                                    | true                                                               |

**Step 10** To add patches to the baseline, select the appropriate patches from the upper half of the screen and click the down arrow.

The patch is added to the Fixed Patches to Add section.

Step 11 When you have added all patches, click Next.

The Update Manager window opens.

| File Edit Wew Inventory Administration Plug-ins Help         Image: Search Inventory         Image: Search Inventory         Image: Search                                                                                                    | 🚰 U1-¥C-203 - vSphere Client       |                               |                                  |                  | _ @ ×                                 |
|----------------------------------------------------------------------------------------------------|------------------------------------|-------------------------------|----------------------------------|------------------|---------------------------------------|
| Image: Search Inventory       Image: Search Inventory         Image: Search Inventory       Image: Search Inventory         Image: Search Inventory       Image: Search Inventory <th>File Edit View Inventory Administr</th> <th>ation Plug-ins Help</th> <th></th> <th></th> <th></th>                                                                                                    | File Edit View Inventory Administr | ation Plug-ins Help           |                                  |                  |                                       |
| Image: Construction of the second second                                                                                                    | Home D 🛃 In                        | ventory 🕨 🎁 Hosts and Cluster | s                                |                  | Search Inventory                      |
| Image: Construction of the construction of the construc                                                                                                    | 🗗 🕼 😣 🔛 🔌                          |                               |                                  |                  |                                       |
| AV<br>AV2<br>AV3<br>AV3<br>AV3<br>AV3<br>AV3<br>AV3<br>AV3<br>AV3                                                                                                    | 🖃 🚱 U1-VC-203                      | 10.104.62.197 VMware E5X, -   | 1.0.0, 236512                    |                  |                                       |
| AV3<br>Av3<br>Av3<br>Av3<br>Av3<br>Av3<br>Av3<br>Av3<br>Av                                                                                                    | AV<br>AV2                          | Summary Virtual Machines      | Performance Configuration Tasks  | & Events Alarms  | Maps Storage Views Update Manager 4 D |
| ID:010462.197       ID:010462.197         ID:010462.197       ID:010462.197         ID:01047.197       ID:01047.197         ID:01047.197       ID:01047.197         ID:01047.197       ID:01047.197         ID:01047.197       ID:01047.197         ID:01047.197       ID:01047.197         ID:01047.197       ID:01047.197         ID:01047.197       ID:01047.197         ID:01047.197       ID:01047.197         ID:01047.197       I                                                                                                    | AV3                                |                               |                                  | Name contains:   | Clear Scan Attach Help Admin View     |
| BL-SMF-5<br>BL-SMF-5<br>BL- | 10.104.62.197                      | Attached Baseline Groups      | <ul> <li>Attached Bas</li> </ul> | selines 🗸 Type   | Host Compliance # Hosts               |
| bbeia<br>schana<br>Schana-U2<br>servers<br>UL-PTS<br>Host Name<br>Host Name<br>Patches<br>Upgrades<br>Extensions<br>Lest Scan Time<br>Hide Hosts<br>Remediate                                                                                                    | BL-VSM-P                           |                               |                                  |                  |                                       |
| a solvers       Solvers         a solvers       No Baselines         a solvers       No Baselines         Attached       No Baselines         Attached       No Baselines         Attached       No Baselines         Attached       No Baselines         Host Name       Patches       Upgrades         Extensions       Last Scan Time         Hide Hosts       Mide Hosts       Mide Hosts                                                                                                    | bl-beta<br>sahana                  |                               |                                  |                  |                                       |
| B test UL-PTS No Baselines Attached Hosts Last Scan Time                                                                                                    | Sahana-U2     servers              |                               |                                  |                  |                                       |
| Host Name Patches Upgrades Extensions Last Scan Time                                                                                                    | test<br>U1-PTS                     |                               |                                  |                  | No Baselines<br>Attached              |
| Host Name Patches Upgredes Extensions Lest Scan Time Hide Hosts                                                                                                    |                                    |                               | ,                                |                  |                                       |
| Hide Hosts                                                                                                    |                                    | Host Name                     |                                  | Patches Upgrades | s Extensions Last Scan Time           |
|                                                                                                    |                                    | Hide Hosts                    |                                  |                  | Stage Afternediate                    |
|                                                                                                    | l                                  |                               |                                  |                  |                                       |
| RECEIN Lasks                                                                                                    | Recent Tasks                       | Target                        | Chabur                           | Details          | Initiated by UCentra                  |

**Step 12** Select either a host or cluster to be patched and click the **Attach** link.

The Attach Baseline or Group window opens.

| Home & S Inven                           | kory ⊅ (       | Hosts and Clusters                                                                                                    |                                                             | Search Inventory                         |
|------------------------------------------|----------------|----------------------------------------------------------------------------------------------------|-------------------------------------------------------------|------------------------------------------|
| et est & Di &                            |                | Attach Baseline or Group                                                                                                    | _ D ×                                                       | ]                                        |
| Ø UI-VC-203<br>B ■ AV<br>B ● AV          | patel<br>iumna | Select the Baseline or Baseline Group that you would<br>Individual Baselines by Type                                                                                                    | d like to attach to patch-197.cisco.com.<br>Create Baseline | Maper, Otorage verve , Opdate Manager, 👔 |
| patch-197.csco.com                       |                | Name                                                                                                    | Туре                                                        | loar Scan Attach Help Admin View         |
| av-2-vsm                                 | Atta           | Patch Baselines     Critical Host Patches                                                                                                    | Host Palch                                                  | Host Compliance # Hosts                  |
| tec-vm2                                  |                | Non-Critical Host Patches                                                                                                    | Host Patch                                                  |                                          |
| HT2<br>bi-beta<br>UI-PTS<br>10.78.111.94 |                | Detroite de     Detroite de     Detroite | Host Patch                                                  |                                          |
|                                          |                |                                                                                                    |                                                             | No Baselines<br>Attached                 |
|                                          | -              | Baseline Groups                                                                                                    | Create Baseline Group                                       |                                          |
|                                          | Hos            | None                                                                                                    | Түре                                                        | Extensions Last Scan Time                |
|                                          | н              |                                                                                                    |                                                             | Saga                                     |
| ent Tasks                                | _              |                                                                                                    |                                                             |                                          |
|                                          |                | 18.4                                                                                                    | In a ford                                                   | brt Time Completed Time                  |

Step 13 Select the check box of the baseline that you previously created and click Attach.The Update Manager window opens.

| Sphere Chent             |                                                                                                    |                                                                                      |                                                                                                    |                                                                                                    |                                                                                                    | BIE S                                                                         |
|--------------------------|----------------------------------------------------------------------------------------------------|--------------------------------------------------------------------------------------|----------------------------------------------------------------------------------------------------|----------------------------------------------------------------------------------------------------|----------------------------------------------------------------------------------------------------|-------------------------------------------------------------------------------|
| Inventory Administration | on Plug-mi Help                                                                                                    |                                                                                      |                                                                                                    |                                                                                                    |                                                                                                    | Sector Sec                                                                    |
| A thread is all house    | doory & FME study and Chatter                                                                                                    |                                                                                      |                                                                                                    | Line 1                                                                                                    | Trent Investory                                                                                                    | 01                                                                            |
| I now P all sum          | any a Grand and and and                                                                                                    |                                                                                      |                                                                                                    | 100                                                                                                    | COLUMN TAIL IS                                                                                                    |                                                                               |
| 96 A 10 9                | ð.                                                                                                    |                                                                                      |                                                                                                    |                                                                                                    |                                                                                                    |                                                                               |
| 3                        | chater1                                                                                                    |                                                                                      |                                                                                                    |                                                                                                    |                                                                                                    |                                                                               |
| 2200 V                   | A TABLE DESIGNATION ADDRESS                                                                                                    | Contractory Change                                                                   | Carrier Street Street                                                                                                    |                                                                                                    | A CONTRACTOR OF A CONTRACTOR OF A CONTRACTOR O                                                                                                    | and the Mary I                                                                |
| atth-197.cisco.com       | and an other states of the states of the sta |                                                                                      |                                                                                                    |                                                                                                    | -                                                                                                    |                                                                               |
| satch-198.cisco.com      |                                                                                                    |                                                                                      | Name containe:                                                                                                    | Gew                                                                                                    | Scan Attach Help                                                                                                    | Admin View                                                                    |
| av-2-iram                | Attached Baseline Groups                                                                                                    |                                                                                      | Attached Baselines                                                                                                    | - Type                                                                                                    | Host Compliance                                                                                                    | #Plats                                                                        |
| Revent.                  | All Groups and Indepen                                                                                                    | dent Azarlinea 🛛 🕨                                                                   | Q AN                                                                                                    | •                                                                                                    | All Applicable Hosts                                                                                                    | 2,000                                                                         |
|                          | 10                                                                                                    |                                                                                      | patch04 -cos                                                                                                    | Palch                                                                                                    | Non-Compliant                                                                                                    | 2                                                                             |
|                          |                                                                                                    |                                                                                      |                                                                                                    |                                                                                                    | A incompetitie                                                                                                    | 0                                                                             |
|                          |                                                                                                    |                                                                                      |                                                                                                    |                                                                                                    | (D Linknown                                                                                                    | 0                                                                             |
| 111.94                   |                                                                                                    |                                                                                      |                                                                                                    |                                                                                                    | Contrast                                                                                                    | .0.                                                                           |
|                          |                                                                                                    |                                                                                      |                                                                                                    |                                                                                                    | 0%                                                                                                    |                                                                               |
|                          |                                                                                                    |                                                                                      |                                                                                                    |                                                                                                    | 0.70                                                                                                    |                                                                               |
|                          | 1.2                                                                                                    |                                                                                      | 1                                                                                                    |                                                                                                    | Congkard                                                                                                    |                                                                               |
|                          |                                                                                                    |                                                                                      |                                                                                                    |                                                                                                    |                                                                                                    |                                                                               |
|                          | All Groups and Indepen                                                                                                    | tent Baselines -> All                                                                | -> E All Applicable Hosts                                                                                                    | -                                                                                                    | 1                                                                                                    |                                                                               |
|                          | TRUC Name                                                                                                    |                                                                                      | Patches                                                                                                    | Opgrades                                                                                                    | Edensoria Lad                                                                                                    | Scen Title                                                                    |
|                          | antch-197 case com                                                                                                    |                                                                                      | 01                                                                                                    |                                                                                                    | 91.0                                                                                                    | 010 410 54                                                                    |
|                          |                                                                                                    |                                                                                      |                                                                                                    |                                                                                                    | Tolean I a                                                                                                    | Pamerkale                                                                     |
|                          | Hide Holts                                                                                                    |                                                                                      |                                                                                                    |                                                                                                    | Colorade                                                                                                    |                                                                               |
|                          | Hide Holts                                                                                                    |                                                                                      |                                                                                                    |                                                                                                    | 200 Stage                                                                                                    | *                                                                             |
|                          | Hide Hotts                                                                                                    | Initiated by VO                                                                      | nter Server   Requested 1                                                                                                    | Rat Tc., 17   Sat Time                                                                                                    | Completed                                                                                                    | X (a)                                                                         |
| 1                        | Hide Holts                                                                                                    | Initiated by VC<br>Advanced at or O                                                  | nter Server Requested 1<br>UL-VC-202 9(1)(2010 4)                                                                                                    | Rat Ti Start Time<br>21.16 AM 9(1/2000 4                                                                                         | Completed<br>23.18 AM 9/1/2010 4                                                                                                    | ×<br>12:00 AM                                                                 |
| -                        | Hide Holts                                                                                                    | Indiated by VO<br>Administrator Ø<br>Administrator Ø                                 | nter Server Bequested 3<br>UI-HC-003 9(1)(2010 4)<br>UI-HC-003 9(1)(2010 4)                                                                                                    | Rat T                                                                                                    | Completed<br>21:18 APH 9/1/2010 4<br>21:07 APH 9/1/2010 4                                                                                                    | ×<br>11mm (=)<br>22:00 AM<br>21:11 AM                                         |
|                          | Pide Holts                                                                                                    | Indiated by VO<br>Administrator Ø<br>Administrator Ø<br>Administrator Ø              | nter Server Bequested 5<br>UI-HC-003 9(5)2010 4<br>UI-HC-003 9(5)2010 4<br>UI-HC-003 9(5)2010 4<br>UI-HC-003 9(5)2010 4                                                                                                    | Rat T                                                                                                    | Completed<br>23:18 AM 3/1/2010 4<br>21:07 AM 3/1/2010 4<br>18:34 AM 3/1/2010 4                                                                                                    | ×<br>The •<br>22:00 AM<br>21:11 AM<br>18:41 AM                                |
|                          | Pide Hosts                                                                                                    | Initiation by VC<br>Administrator<br>Administrator<br>Administrator<br>Administrator | Mile Server         Requested 3           U1-40-200         91(2010 4)           U1-40-200         91(2010 4)           U1-40-200         91(2010 4)           U1-40-200         91(2010 4)           U1-40-200         91(2010 4) | Rat T., *** Start Tee<br>21:10 AM 9(1/2004<br>21:07 AM 9(1/2004<br>10:34 AM 9(1/2004<br>10:15 AM 9(1/2004                        | Completion<br>Completion<br>Comple | ×<br>22:00 AM<br>21:11 AM<br>18:41 AM<br>18:23 AM                             |
|                          | Fide Hots                                                                                                    | Initiated by VC<br>Administrator<br>Administrator<br>Administrator<br>Administrator  | nter Server Bacquested 1<br>UL-VC-200 91;2010 4:<br>UL-VC-200 91;2010 4:<br>UL-VC-200 91;2010 4:<br>UL-VC-200 91;2010 4:                                                                                                    | Bart Ti ** Start Time<br>21:10 AM 9/1/2003 4<br>21:07 AM 9/1/2003 4<br>18:34 AM 9/1/2003 4<br>10:15 AM 9/1/2003 4<br>License Per | Completed<br>23.18.4M 9/(2010 4<br>121.07.4M 9/(2010 4<br>18.15.4M 9/(2010 4<br>18.15.4M 9/(2010 4<br>18.15.4M 9/(2010 4                                                                                                    | X<br>Time •<br>22:00 AM<br>21:11 AM<br>18:43 AM<br>18:23 AM •<br>Admentitudar |

Step 14In the Update Manager window, click the Scan link.The Confirm Scan window opens.

| 🖉 Canfirm Scan               | 8      |
|------------------------------|--------|
| Scan the selected hours for: | 11     |
| Patches and Extensions       |        |
| □ Upgrades                   |        |
|                              |        |
| Help                         | Cancel |

- Step 15 Click the Scan button.
- Step 16In the Update Manager window, click Stage.The Stage Wizard screen opens.

| Edd Man                                                                         | Inventory Administration Di                    | white Help                              |                    |         |                       |                                    |
|---------------------------------------------------------------------------------|------------------------------------------------|-----------------------------------------|--------------------|---------|-----------------------|------------------------------------|
|                                                                                 | aneskary Administration PK                     | Ayris nep                               |                    |         |                       | -                                  |
|                                                                                 | stage mizard                                   |                                         |                    |         | Elt                   |                                    |
| 61<br>0 U1-WC                                                                   | Baseline Selection<br>Select the baselines and | target hosts you wish to stage          |                    |         |                       |                                    |
| A     Baseline Selection     Patch and Extension Exclusio     Reads to Complete |                                                | Select the attached baselines Baselines | you wish to stage. |         |                       | Update Mandid D<br>Help Admin View |
|                                                                                 |                                                | Varie Name                              |                    |         | Туре                  | -                                  |
|                                                                                 |                                                | I patch04 -cos                          |                    |         | Host Patches          | # Hosts                            |
| A.                                                                              |                                                |                                         |                    |         |                       | 2                                  |
| E H                                                                             |                                                |                                         |                    |         |                       | 0                                  |
|                                                                                 |                                                |                                         |                    |         |                       | 0                                  |
|                                                                                 |                                                |                                         |                    |         |                       |                                    |
|                                                                                 |                                                | F Host                                  | Version            | Patches | Extensions            | Last Scan Time                     |
|                                                                                 |                                                | patch-198.cisco.com                     | 4.0.0              | 0 8     |                       | 9/1/2010 4:25:36                   |
|                                                                                 |                                                | patch-197.cisco.com                     | 4.0.0              | 8       |                       | 9/1/2010 4:25:36                   |
|                                                                                 | <u>د ا</u>                                     |                                         |                    |         |                       | Remetate                           |
| t Task                                                                          | Help                                           |                                         |                    |         | < Back. Next > Cancel |                                    |
|                                                                                 | Targ                                           | NR.                                     | 52.80.05           |         |                       | Details _                          |
|                                                                                 |                                                | cluster1                                | 32%                |         |                       |                                    |
| Stage Entit                                                                     | · Y DE                                         |                                         |                    |         |                       |                                    |
| Rage Entit<br>Ican Entity                                                       | · 明                                            | cluster1                                | Completed          |         |                       |                                    |

Step 17 Click Next and click Finish.

Note

The Staging process will take some time to complete depending on the patches. Once staging is complete, look for the patches displaying a staged status.

Step 18 Click Remediate in the Update Manager window.

The Remediate window opens.

| of out O the se                                                          | GI Hosts and Ousters                                                                                                    |                                                                                           | Search Inventory     | (C                                                             |
|--------------------------------------------------------------------------|----------------------------------------------------------------------------------------------------|-------------------------------------------------------------------------------------------|----------------------|----------------------------------------------------------------|
| Remediate                                                                |                                                                                                    |                                                                                           | -05                  | <li>I</li>                                                     |
| AV<br>AV<br>Columnation Select<br>Columnation Select the targets         | on<br>of your remediation.                                                                                                    |                                                                                           |                      | C. Advertised in                                               |
| Remediation Selection<br>Patches and Extension<br>Post Remediation Optic | Select the baselines or baseline groups to<br>Baseline Groups and Types                                                                             | o remediate.<br>Baselines                                                                 |                      | #Hosts                                                         |
| AV2 Ready to Complete<br>bi-betz<br>U1-PT:<br>51, 10                     | Name Individual Baselines by Type Patch Baselines                                                                                                   | I⊽ Name<br>I⊽ patch04 cos                                                                 | Type<br>Host Patches | 0                                                              |
|                                                                          |                                                                                                    |                                                                                           |                      |                                                                |
|                                                                          | Version                                                                                                    | Patches                                                                                   | Extensions Upgrades  | st Scan Time<br>/2010 5 23 54<br>/2010 5 23 15                 |
|                                                                          | IF         Host         Version           IF         patch-198 cisco.com         VMware E           IF         patch-197 cisco.com         VMware E | Patches           ESX4.0.0         © 8(8 staged)           ESX4.0.0         © 8(8 staged) | Extensions Usgrades  | st Scan Time<br>(2010 5:23 54<br>(2010 5:23:15)<br>(Remediate) |
| aske Heb                                                                 | INot         Version           patch-198 cisco.com         VMware E           patch-197 cisco.com         VMware E                                  | Patches<br>ESK400                                                                         | Extensions Upgrades  | t Scan Time<br>2010 S 23 54.<br>2010 S 23 15.<br>Remediate     |

**Step 19** Click **Next** in the Remediation Selection window.

The Host Remediation Options window opens.

| atchas and Extensions                        | Task Name:                                                 | 10.104.62.197                                                                                                    |
|----------------------------------------------|------------------------------------------------------------|----------------------------------------------------------------------------------------------------|
| lost Remediation Options<br>eady to Complete | Task Description:                                          | Leader and the second second sec |
|                                              | Remediation Time                                           | ·                                                                                                    |
|                                              | Remediate the se                                           | lected hosts:                                                                                                    |
|                                              | Immedia                                                    | tely                                                                                                    |
|                                              | C At time:                                                 | 10/22/2010 5:55 PM                                                                                                    |
|                                              | Failure Options:                                           |                                                                                                    |
|                                              | The ESX and ESX<br>migrated before r<br>below. Distributer | hosts must be put in maintenance mode, and all virtual machines and appliances shut down and/or<br>emediation can proceed. If the host cannot enter maintenance mode, the task will respond as specified<br>J Power Management (DPM) and Fault Tolerance (FT) will be disabled temporarily for remediation.                                                                                                    |
|                                              | Failure response:                                          | Retry                                                                                                    |
|                                              | Retry delay:                                               |                                                                                                    |
|                                              |                                                            |                                                                                                    |

Step 20 Click Next.

Step 21 To remediate the baseline, click Next.

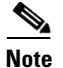

This process will take time to complete based on the clusters, the number of hosts in the clusters, and on the patch that is being applied. This process involves automatically putting the host in maintenance mode, applying the patch, rebooting the host, and removing the host from maintenance mode.

| Image: Construction       Image: Construction       Image: Construction<                                                                                                    |                                                                                                    | tory > M Hosts and Clusters                                                                                                    |                                                                         |                                                | 49                          | <ul> <li>Search Inventory</li> </ul>                                                        | e                |
|----------------------------------------------------------------------------------------------------|----------------------------------------------------------------------------------------------------|----------------------------------------------------------------------------------------------------|-------------------------------------------------------------------------|------------------------------------------------|-----------------------------|---------------------------------------------------------------------------------------------|------------------|
| U-N-C-C03       U-N-C-C03                                                                                                    |                                                                                                    |                                                                                                    |                                                                         |                                                |                             | 1.11.41                                                                                     |                  |
| Image: Second Second                                | I 6 6 8 8 8 9 9                                                                                                    | •                                                                                                    |                                                                         |                                                |                             |                                                                                             |                  |
| Allached Baselines Cruspin<br>tercom<br>WAR<br>War<br>War<br>War<br>War<br>War<br>War<br>War<br>War                                                                                                    | UI-VC-203 AV AV patch-197.cisco.com patch-198.cisco.com                                                                                                    | cluster1<br>Hosts DRS Resource Allocat                                                                                                    | on Performance Task                                                     | s & Events Alarms Permission<br>Name contains: | s Maps Profile Com<br>Clear | Aance Storage Vi<br>Scan Attach                                                             | Help Admin View  |
| Image: Second Second Secon                                 | av-2-vsm                                                                                                    | Attached Baseline Groups                                                                                                    |                                                                         | Attached Baselines                             | <ul> <li>Type</li> </ul>    | Host Compliance                                                                             | # Hosts          |
| Without Strate       Without Strate       Without Strate       O         Without Strate       Without Strate       O       O       O         Without Strate       Without Strate       O       O       O       O         Without Strate       Without Strate       O       O <td>the the</td> <td>✓ All Groups and Independent</td> <td>nt Baselines 🕨 🕨</td> <td>🗸 All</td> <td>•</td> <td>All Applicable I</td> <td>Hosts 2</td>                                                                                                    | the the                                                                                                    | ✓ All Groups and Independent                                                                                                    | nt Baselines 🕨 🕨                                                        | 🗸 All                                          | •                           | All Applicable I                                                                            | Hosts 2          |
| All Groups and Independent Baselines  All  Compliant  All Groups and Independent Baselines  All  All Applicable Hosts  Hot News  Hot New | AV2<br>bi-beta<br>UI-PTS<br>01.078.111.94                                                                                                    |                                                                                                    |                                                                         | ✓ patch04 -cos                                 | Patch                       | <ul> <li>Non-Compliant</li> <li>Incompatible</li> <li>Unknown</li> <li>Compliant</li> </ul> | 0<br>0<br>2      |
| All Groups and Independent Baselines → All → All Applicable Hosts Host Name Host Name  |                                                                                                    |                                                                                                    |                                                                         |                                                |                             | 100%<br>Compliant                                                                           | $\bigcirc$       |
| Pactor 186 caroo com     Pactor 187 caroo com     Pactor 187 caro       |                                                                                                    | All Groups and Independen                                                                                                    | st Baselines → All →                                                    | All Applicable Hosts                           | Upgrades                    | Edensions                                                                                   | Last Scan Time   |
| Image: Status     Image: Status       Image: Status     Image: Status       Image: Status     I                                                                                                    |                                                                                                    | patch-195.cisco.com                                                                                                    |                                                                         | ~ 8                                            |                             |                                                                                             | 9/1/2010 6:15:51 |
| Ine Target Status Details Details Deta |                                                                                                    | 11                                                                                                    |                                                                         |                                                |                             |                                                                                             |                  |
| Ext maintenance mode       patch-197.dsco.com       Completed         Recorringure distributed visual port       VLNH-460       Completed         Recorringure distributed visual port       P15-VI       Completed         Vettervol: Distributed visual port       P15-VI       Completed         Recorringure distributed visual port       P15-VI       Completed         Recorringure distributed visual port       P15-VI       Completed         Recorringure distributed visual port       P15-VI       Completed         Tasks       Administrator       Completed                                                                                                    | cont Tasks                                                                                                    | Hide Hosts                                                                                                    |                                                                         |                                                |                             | Sage                                                                                        | Remediate        |
| Pecorfigure distributed virtual port     VLAV-460     © Completed       Pename Folder     UIPTS     © Completed       Valetwork Distributed Switch produ     = PTS-U1     © Completed       Recorfigure Verwork Distributed     = PTS-U1     © Completed       Record gare Verwork Distributed     = PTS-U1     © Completed       Reboot host     = patch-197.cisco.com     © Completed                                                                                                    | cent Tasks                                                                                                    | Hide Hosts                                                                                                    | Salas                                                                   |                                                |                             | [ 🌒 Stage                                                                                   | . Remediate      |
| Pename folder       UIP15       Completed         Velstwork Distributed switch produ.       PF5-UI       Completed         Reconfigure Welstwork Distributed       PF5-UI       Completed         Reboot host       petch-197.cisco.com       Completed         Tasks       Administrator       Administrator                                                                                                    | cent Tasks me D Ext matterance mode                                                                                                    | Hide Hosts                                                                                                    | Status<br>© Consistent                                                  |                                                |                             | Dage                                                                                        | Details          |
| Viktwork Distributed Switch produ     PTS-UI     © Completed       Recordingue viktwork Distributed     PTS-UI     © Completed       Recordingue viktwork Distributed     PTS-UI     © Completed       Recordingue viktwork Distributed     PTS-UI     © Completed       Tasks     @ Alarma     License Period 252 days remaining                                                                                                    | cent Tasks me D. Ext maintenance mode Reconfigure distributed virtual port                                                                                                    | Hide Hosts                                                                                                    | Status<br>© Completed<br>© Conceleted                                   |                                                |                             | <b>3</b> Rage                                                                               | Detais           |
| Pecconfigure Wetwork Distributed     PT5-U1     © Completed       Reboot host     impatch-197.disco.com     © Completed                                                                                                    | cent Tasks<br>me<br>) Exit meintenance mode<br>) Recore folgare distributed virtual port                                                                                                    | Hide Hosts Target patch-197.dsco.com tup15 U1975                                                                                                    | Status<br>© Completed<br>© Completed                                    |                                                |                             | Stage                                                                                       | Details          |
| Reboot host  patch-197.cisco.com Completed License Period 252 days remaining Administrator                                                                                                    | cent Tasks me Ext maintenance mode Recordingue distributed virtual port Rename fuider Vietenoti Extrabuted Switch produ                                                                                         | Target<br>patch-197.disco.com<br>VARH400<br>UIPTS<br>PTS-UI                                                                                                    | Status<br>© Completed<br>© Completed<br>© Completed                     |                                                |                             | Sage                                                                                        | Details          |
| Tada 🞯 Alama                                                                                                    | cent Tasks me percent Tasks me Reconfigure distributed virtual port Veterowic Distributed switch product Veterowic Distributed Switch product                                                                   | Hde Hosts Tarpit Patch-197.disco.com VuA+CO U1975 P5-U1 P5-U1                                                                                                    | Status<br>© Completed<br>© Completed<br>© Completed<br>© Completed      |                                                |                             | Stage                                                                                       | Detais           |
| Tasks 🞯 Alarms                                                                                                    | cent Tasks     bit maintenance mode     Reconfigure distributed virtual port     Renorm Fidder     Vietervich Extributed Switch produ     Reconfigure vitebrook Extributed     Reconfigure vitebrook Extributed | Hide Hosts           Patch-197.dsco.com           VL49-460           VL1975           P75-UI           P75-UI           P55-UI           P35-UI           P35-UI           P35-UI | Status<br>Completed<br>Completed<br>Completed<br>Completed<br>Completed |                                                |                             | <b>[a]</b> £aye                                                                             | Detais           |
| The second second secon | cent Tasks<br>me<br>D.K. maintenance mode<br>Recorfigure detributed virtual port<br>Rename folder<br>Videtwork. Distributed Switch produ<br>Recorfigure Vetbrook Distributed<br>Reboot host                     | Target<br>Pade Hosts<br>Target<br>VAN-197.dsco.com<br>VAN-460<br>VIPTS<br>PTS-UI<br>PTS-UI<br>PTS-UI<br>PTS-UI<br>PTS-UI<br>PTS-UI                                                | Status<br>Completed<br>Completed<br>Completed<br>Completed<br>Completed |                                                |                             | <b>2</b> 2090                                                                               | Detais           |

Step 22 Once remediation is complete, the Update Manager window displays 100% complete.You have completed the patching procedure.

# Verifying the Patch Upgrade on VUM

Step 1 Click the Update Manager tab.

| Name contains:       Clear       Scan       Attach       Help       Admin Vie <ul> <li>All</li> <li>byru-po3-cos-av</li> <li>byru-po4-cos-av1</li> <li>Patch</li> <li>byru-po4-cos-av1</li> <li>Patch</li> <li>Compliant</li> <li>Compliant</li></ul>                                                                                                    |                                                                            | х<br>х         | Name contains: Clear Type Patch Patch | Scan Attach Help Ac<br>Host Compliance<br>All Applicable Hosts<br>Non-Compliant | tmin View<br># Hosts |
|----------------------------------------------------------------------------------------------------|----------------------------------------------------------------------------|----------------|---------------------------------------|---------------------------------------------------------------------------------|----------------------|
| Attached Baselines <ul> <li>Type</li> <li>All</li> <li>byru-po3-cos-av</li> <li>byru-po4-cos-av1</li> <li>Patch</li> <li>Patch</li> <li>Compliant</li> <li>Compliant</li></ul> |                                                                            | л              | Type Patch Patch                      | Host Compliance<br>All Applicable Hosts<br>Non-Compliant                        | # Host               |
| Image: All Applicable Hosts       1         Image: Byru-pod-cos-avi       Patch         Image: Byru-pod-cos-avi       Patch         Image: Byru-pod-cos-avi       Patch         Image: Byru-pod-cos-avi       Patch         Image: Byru-pod-cos-avi       Patch         Image: Byru-pod-cos-avi       Patch         Image: Byru-pod-cos-avi       Patch         Image: Byru-pod-cos-avi       Patch         Image: Byru-pod-cos-avi       Patch         Image: Byru-pod-cos-avi       Patch         Image: Byru-pod-cos-avi       Patch         Image: Byru-pod-cos-avi       Patche         Image: Byru-pod-cos-avi       Patche         Image: Byru-pod-cos-avi       Patche         Image: Byru-pod-cos-avi       Patche         Image: Byru-pod-cos-avi       Patche         Image: Byru-pod-cos-avi       Patche         Image: Byru-pod-cos-avi       Patche         Image: Byru-pod-cos-avi       Patche         Image: Byru-pod-cos-avi       Patche         Image: Byru-pod-cos-avi       Patche         Image: Byru-pod-cos-avi       Patche         Image: Byru-pod-cos-avi       Patche         Image: Byru-pod-cos-avi       Patche         Image: Byru-pod-cos-avi <th><ul> <li>All</li> <li>byru-po3-cos-av</li> <li>byru-po4-cos-av1</li> </ul></th> <th>и</th> <th>Patch<br/>Patch</th> <th>All Applicable Hosts</th> <th>1</th>                                                                                                    | <ul> <li>All</li> <li>byru-po3-cos-av</li> <li>byru-po4-cos-av1</li> </ul> | и              | Patch<br>Patch                        | All Applicable Hosts                                                            | 1                    |
| ✓ byru-po3-cos-ev       Patch         ✓ byru-po4-cos-ev1       Patch         Ø Uninrown       0         Ø Uninrown       0         ✓ Compliant       0         Ø Uninrown       0         Ø Uninrown       0         Ø Unin                                                                                                    | ✓ byru-po3-cos-av<br>✓ byru-po4-cos-av1                                    | и              | Patch<br>Patch                        | Non-Compliant                                                                   |                      |
| Patches Upgrades Extensions Last Scan Time<br>2 12 Patches Upgrades Extensions Last Scan Time<br>2 12 Patches Upgrades Extensions Last Scan Time                                                                                                    | ✓ byru-po4-cos-av1                                                         | d · · ·        | Patch                                 |                                                                                 | 0                    |
| Patches       Upgrades       Extensions       Last Scan Time         ✓ 12       7/72010 6:53:06 PM                                                                                                    |                                                                            |                |                                       | A Incompatible                                                                  | 0                    |
| Patches       Upgrades       Extensions       Last Scan Time         ✓ 12       2772010 6:53:06 PM                                                                                                    |                                                                            |                |                                       | ② Unknown                                                                       | 0                    |
| Patches       Upgrades       Extensions       Last Scan Time         ✓ 12       7/7/2010 6.53:06 PM                                                                                                    |                                                                            |                |                                       | ✓ Compliant                                                                     | 1                    |
| Patches         Upgrades         Extensions         Last Scan Time           ✓ 12         7/7/2010 6:53:06 PM                                                                                                    |                                                                            |                |                                       | Compliant                                                                       |                      |
| Pratches Upgrades Extensions Last scan lime<br>✓ 12 2/7/2010 6:53:06 PM                                                                                                    | 0-1-1-                                                                     | literator      | <b>F</b> 4 1                          |                                                                                 |                      |
| ✓ 12 // / 2010 6:53:06 PR                                                                                                    | Patche                                                                     | nes   Upgrades | Extensions                            | Last Scan Time                                                                  |                      |
|                                                                                                    |                                                                            |                |                                       |                                                                                 |                      |

The status of the applied patch and the compliance view are displayed.

#### Step 2 To verify the build number on the ESX/ESXi host, run the following commands:

# **Upgrading from VMware Release 4.0 to VMware Release 4.1**

You can use this procedure to upgrade from VMware Release 4.0 to VMware Release 4.1.

#### **BEFORE YOU BEGIN**

Before beginning this procedure, you must know or do the following:

- ESX/ESXi 4.1.0 vCenter Server and ESX/ESXi 4.1.0 Update Manager
- Download the upgrade ZIP bundle to a local desktop or vCenter Server.
  - For ESX, download upgrade-from-ESX4.0-to-4.1.0-0.0.260247-release.zip
  - For ESXi, download upgrade-from-ESXi4.0-to-4.1.0-0.0.260247-release.zip
  - For Cisco Nexus 1000V, download the bundle from www.cisco.com (VEM-4.1.0-GA-v120.zip)

- Consult the *Cisco Nexus 1000V Compatibility Information, Release 4.2(1)SV1(4)* document to determine the correct VIB Version, VEM Bundle, Host Build, vCenter Server, and Update Manager versions.
- Upgrading the ESX/ESXi hosts consists of the following procedures:
  - Upgrading the vCenter Server, page 18
  - Upgrading the vCenter Update Manager, page 23
  - Upgrading the ESX/ESXi Hosts, page 27

# **Upgrading the vCenter Server**

**Step 1** Navigate to the VMware-vpx-all-4.1.0-258902 folder.

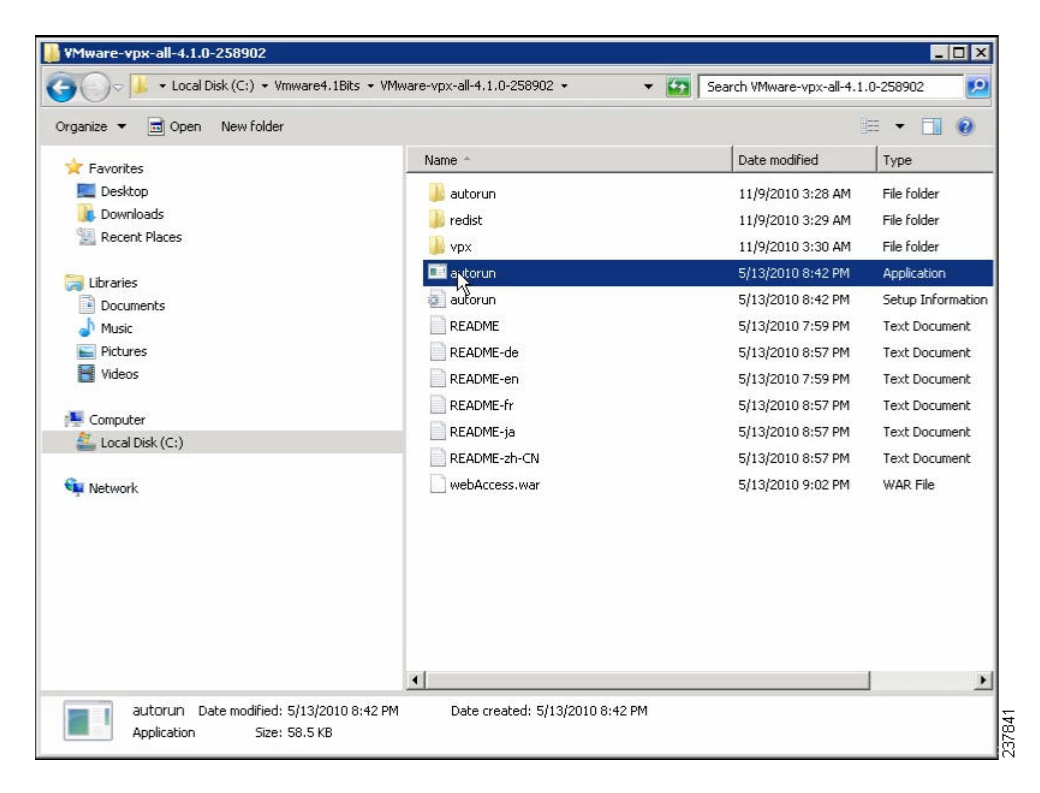

Step 2 Double-click autorun.

The VMware vCenter Installer window opens.

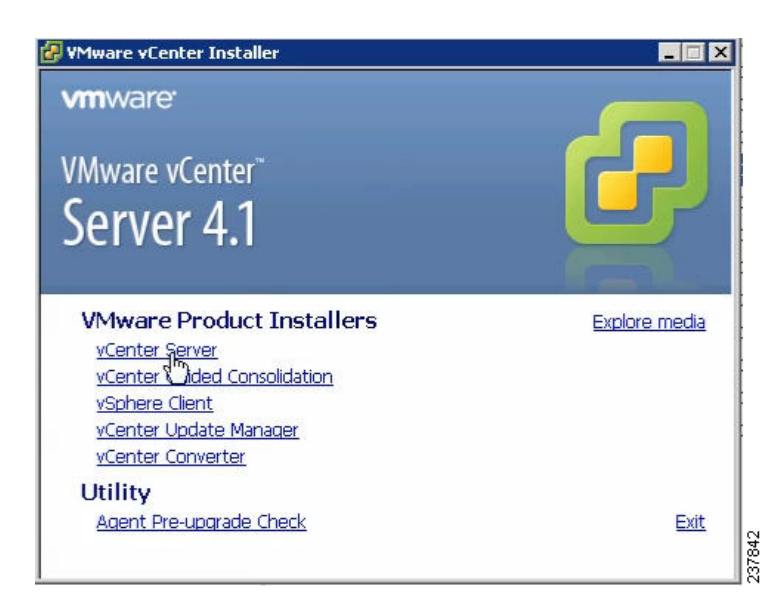

- Step 3 Click vCenter Server.
- Step 4Select a language and click OK.The Installation Wizard opens.
- Step 5 Click Next.
- **Step 6** In the Patent Agreement window, click **Next**.

The License Agreement window opens.

| License Agreement                                                                                                    |                                                                                                    |   |  |  |
|----------------------------------------------------------------------------------------------------|----------------------------------------------------------------------------------------------------|---|--|--|
|                                                                                                    |                                                                                                    |   |  |  |
| VMWARE MASTER E                                                                                                    | ND USER LICENSE AGREEMENT                                                                                                    | - |  |  |
| NOTICE: BY DOWNLOAD<br>DTHERWISE USING THE SO<br>BY THE TERMS OF THIS VI<br>AGREEMENT ("EULA"). IF<br>DF THIS EULA, YOU MAY I<br>USE THE SOFTWARE, AND<br>SOFTWARE TO THE VENDO<br>WITHIN THIRTY (30) DAYS | ING AND INSTALLING, COPYING OR<br>DFTWARE, YOU AGREE TO BE BOUND<br>MWARE MASTER END USER LICENSE<br>YOU DO NOT AGREE TO THE TERMS<br>NOT DOWNLOAD, INSTALL, COPY OR<br>YOU MAY RETURN THE UNUSED<br>OR FROM WHICH YOU ACQUIRED IT<br>AND REQUEST A REFUND OF THE | • |  |  |
| I agree to the terms in the license ag                                                                                                    | greement                                                                                                    |   |  |  |
| I do not agree to the terms in the lice                                                                                                    | onse agreemente                                                                                                    |   |  |  |

- Step 7 Click the I agree to the terms in the license agreement radio button and click Next.
- **Step 8** In the Database Options window, click **Next**.

The Database Upgrade Warning window opens.

| )atabase Upgrade Warnir                                                                 | ng 🔂                                                                                                    |
|-----------------------------------------------------------------------------------------|----------------------------------------------------------------------------------------------------|
| The DSN, 'VMware VirtualCo<br>requires upgrading. The up<br>older vCenter Server versio | ienter', points to an older version of vCenter Server database whic<br>ograde is required and it will make the database incompatible with<br>ons. |
| Backup the existing databa                                                              | ase and SSL certificates before proceeding with the upgrade.                                                                                      |
| • Upgrade existing                                                                      | vCenter Server database                                                                                                    |
| I have taken a<br>certificates in th<br>VirtualCenter\S                                 | backup of the existing vCenter Server database and SSL<br>he folder: C:\ProgramData\VMware\VMware<br>SL\.                                         |
| C Do not upgrade es                                                                     | xisting vCenter Server database                                                                                                    |
|                                                                                         |                                                                                                    |

- Step 9Click the Upgrade existing vCenter Server database radio button and check the I have taken a<br/>backup of the existing vCenter Server database and SSL certificates in the folder:<br/>C:\ProgramData\VMware\VMware VirtualCenter\SSL\. check box.
- **Step 10** From the Windows Start Menu, click **Run**.
- Step 11 Enter the name of the folder that contains the vCenter Server database and click OK.
- **Step 12** Drag a copy of the parent folder (SSL) to the Desktop as a backup.
- Step 13 Return to the installer program and click Next.
- Step 14 In the vCenter Agent Upgrade window, click the Automatic radio button and click Next. The vCenter Server Service window opens.

| nter the vCenter Server service a                            | account information.                                      |
|--------------------------------------------------------------|-----------------------------------------------------------|
| onfigure the vCenter Server serv<br>count in the domain.     | ice to run in the SYSTEM account or in a user-specified   |
| Use SYSTEM Account                                           |                                                           |
| ccount name:                                                 | Administrator                                             |
| Account <u>p</u> assword:                                    |                                                           |
| Ion <u>fi</u> rm the password:                               |                                                           |
|                                                              |                                                           |
| SECURITY ADVISORY: The vCente<br>to user-specified accounts. | r Server installer grants the "Log on as a service" right |

Step 15 Check the Use SYSTEM Account check box and click Next.

The Configure Ports window opens.

| Configure Ports                                      | - C - C - C - C - C - C - C - C - C - C |
|------------------------------------------------------|-----------------------------------------|
| Enter the connection information for vCenter Server. | E.                                      |
| UTTDC parts                                          |                                         |
| HTTP port:                                           | 443                                     |
| Heartbeat port (UDP):                                | 1002                                    |
| Web Services HTTP port:                              | 8080                                    |
| Web Services HTTPS port:                             | 8443                                    |
| Web Services Change Service Notification port:       | 60099                                   |
| LDAP Port:                                           | 389                                     |
| SSL Port:                                            | 636                                     |
| allShield                                            |                                         |

#### **Step 16** Review the port settings and click **Next**.

The vCenter Server JVM Memory window opens.

| optimally configure your deployment, ple-<br>st describes your setup. | ase select which vCenter Server configuration |
|-----------------------------------------------------------------------|-----------------------------------------------|
| inventory Size                                                        | Maximum Memory                                |
| • Small (less than 100 hosts)                                         | 1024 MB                                       |
| C Medium (100-400 hosts)                                              | 2048 MB                                       |
| C Large (more than 400 hosts)                                         | 4096 MB                                       |

Step 17 Based on the number of hosts, click the appropriate memory radio button and click Next.The Ready to Install the Program window opens.

| Ready to Install the Program                       |                        |                           | - 27            |
|----------------------------------------------------|------------------------|---------------------------|-----------------|
| The wizard is ready to begin insta                 | llation.               |                           | <b>.</b>        |
| Click Install to begin the installatio             | n.                     |                           |                 |
| If you want to review or change a exit the wizard. | any of your installati | ion settings, click Back. | Click Cancel to |
|                                                    |                        |                           |                 |
|                                                    |                        |                           |                 |
|                                                    |                        |                           |                 |
|                                                    |                        |                           |                 |
|                                                    |                        |                           |                 |
|                                                    |                        |                           |                 |
|                                                    |                        |                           |                 |

#### Step 18 Click Install.

The Installation Completed window appears.

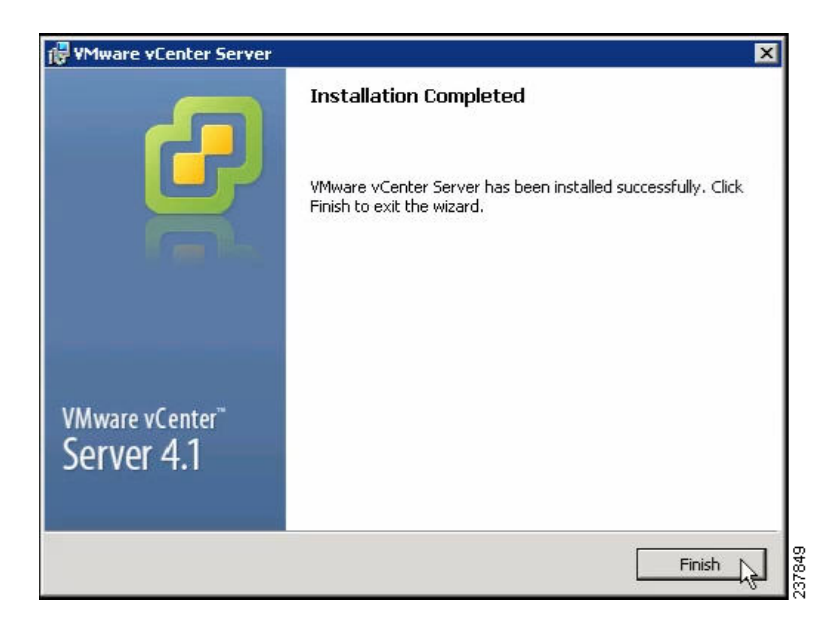

Step 19 Click Finish.

- **Step 20** Open the VMware vSphere Client.
- Step 21 From the Help menu, choose About VMware vSphere.

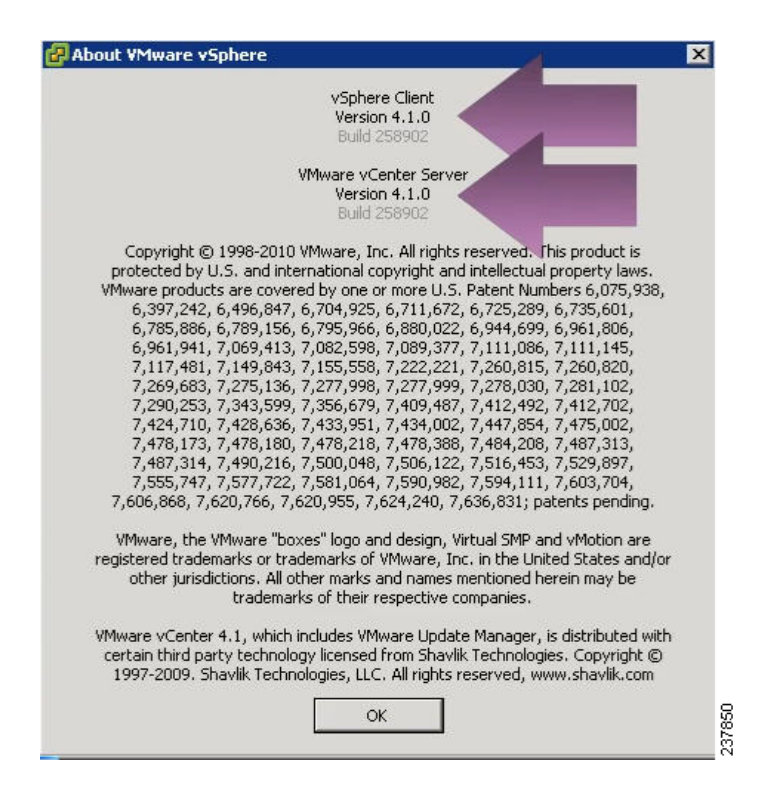

**Step 22** Confirm that the vSphere Client and the VMware vCenter Server are both version 4.1.0, Build 258902, click **OK**, and exit the VMware vSphere Client.

# Upgrading the vCenter Update Manager

| Step 1 | Copy the VUM bundle to the local drive.                |
|--------|--------------------------------------------------------|
| Step 2 | On the local drive, double-click VMware-UpdateManager. |
| Step 3 | Select a language and click <b>OK</b> .                |
|        | The Update Manager Installer opens.                    |

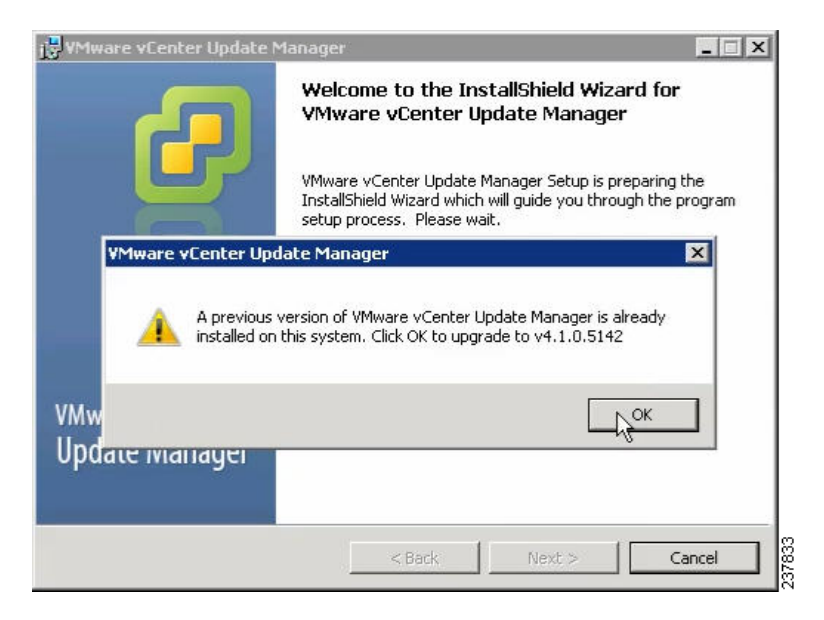

**Step 4** Click **OK** to upgrade to 4.1.

| 🙀 VMware vCenter Update           | Manager 🛛                                                                                                    |
|-----------------------------------|----------------------------------------------------------------------------------------------------|
|                                   | Welcome to the InstallShield Wizard for<br>VMware vCenter Update Manager                                             |
| <b>B</b>                          | The InstallShield(R) Wizard will install VMware vCenter Update<br>Manager on your computer. To continue, click Next. |
| VMware vCenter"<br>Update Manager | WARNING: This program is protected by copyright law and international treaties.                                      |
|                                   | Nrxt > Cancel                                                                                                    |

- Step 5 Click Next to begin.
- Step 6 Click Next at the Patent Agreement.
- Step 7Click the I agree to the terms in the license agreement radio button and click Next.The vCenter Server Information window opens.

| Enter vCenter Server location and cre  | edentials                                      |
|----------------------------------------|------------------------------------------------|
| ase provide the necessary information  | n about vCenter Server below. VMware vCenter   |
| late Manager will need this informatio | n to connect to the vCenter Server at startup. |
| Mware vCenter Server Information —     |                                                |
| IP Address / Name:                     | HTTP Port:                                     |
| 172.23.231.145                         | 80                                             |
| <u>U</u> sername:                      | Password:                                      |
| administrator                          | •••••                                          |
| a annuada acor                         |                                                |

Step 8Verify the IP Address and Username, enter the Password and click Next.The Database Information window opens.

| Enter additional databa                           | n ase configuration information.                                                                                  |
|---------------------------------------------------|----------------------------------------------------------------------------------------------------|
|                                                   |                                                                                                    |
| DSN:                                              | ¥Mware Update Manager                                                                                             |
| ODBC Driver:                                      | C:\Windows\SysWOW64\sqlncli.dll                                                                                   |
| DSN is setup to use int<br>on user credentials to | egrated Windows authentication. SQL Server will use the logged verify authenticity. Please click Next to proceed. |
|                                                   |                                                                                                    |

#### Step 9 Click Next.

The Database Upgrade window opens.

| itabase Upgrade                                                                            |                                                 |                                  |                                           | 6                                    |
|--------------------------------------------------------------------------------------------|-------------------------------------------------|----------------------------------|-------------------------------------------|--------------------------------------|
| atabase upgrade required.                                                                  |                                                 |                                  |                                           |                                      |
| he DSN, 'VMware Update Ma<br>which requires upgrading. The<br>with older Update Manager vi | anager' points l<br>e upgrade is re<br>ersions. | to an older ve<br>equired and it | rsion of Update Ma<br>will make the datal | anager database<br>base incompatible |
| Ve strongly recommend that<br>vith the upgrade.                                            | you take a ba                                   | ckup of the ex                   | kisting database be                       | fore proceeding                      |
| • Yes, I want to upgra                                                                     | ade my Upda                                     | ite Manager                      | database                                  |                                      |
| 🔽 I have taken a ba                                                                        | ckup of the ex                                  | isting Update                    | Manager database                          | э.                                   |
| 🔿 No, I do not want to                                                                     | upgrade my                                      | Update Ma                        | nager database                            | •                                    |
| Shield                                                                                     |                                                 |                                  |                                           |                                      |
|                                                                                            |                                                 |                                  | <u> </u>                                  | 1                                    |

- Step 10 Click the Yes, I want to upgrade my Update Manager database radio button and click Next.
- **Step 11** Verify the Update Manager port settings and click **Next**.
- **Step 12** Verify the Proxy Settings and click **Next**.
- **Step 13** Click **Install** to begin the upgrade.
- Step 14 Click OK to acknowledge that a reboot will be required to complete the setup.
- Step 15 During the upgrade, the vSphere Client is disconnected. Click Cancel for the attempt to reconnect.
- Step 16 Click OK in the Server Connection Invalid dialog box.
- Step 17 Click Finish.
- **Step 18** Reboot the local PC.

The Shut Down Windows window opens.

| Select the option that be<br>down the computer | est describes why you wa | ant to shut |  |
|------------------------------------------------|--------------------------|-------------|--|
| Option:                                        |                          | 🔽 Planned   |  |
| Other (Planned)                                |                          | -           |  |
|                                                |                          |             |  |
| Comment:                                       |                          |             |  |
| Comment:<br>  VUM upgrade                      |                          |             |  |

Step 19 From the Option drop-down list, choose Other (Planned), enter a value in the comment field, and click OK.

- Step 20 After the system has rebooted, browse to the C:\ProgramData\VMware\VMware Update Manager\Logs\ folder.
- **Step 21** Open the vmware-vum-server-log4cpp file.

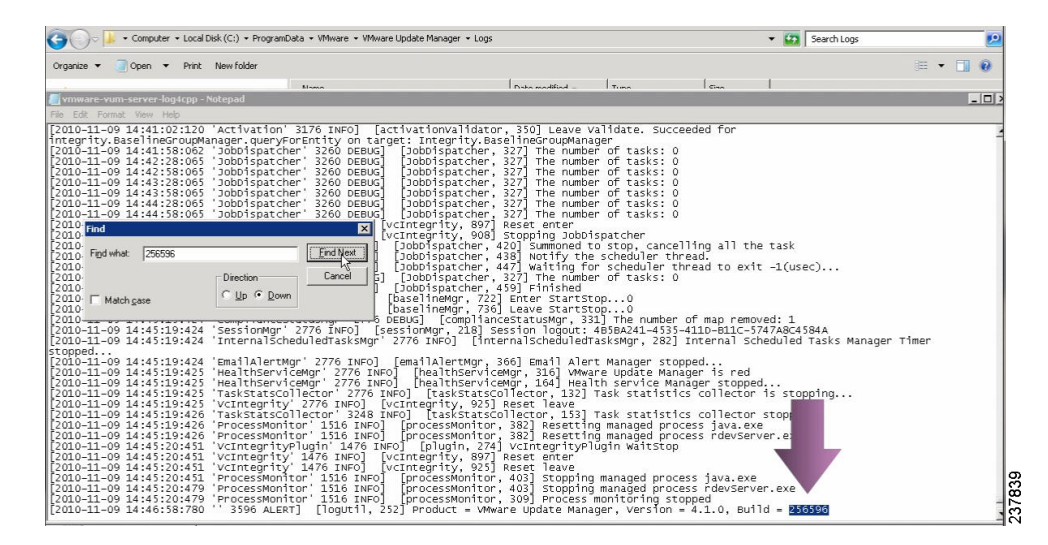

**Step 22** Verify the Update Manager version in the log files by searching for the Update Manager build number of 256596.

# **Upgrading the ESX/ESXi Hosts**

- Step 1 In the vSphere Client, click Home and click Update Manager.
- Step 2 Click the Host Upgrade Releases tab.

| The Part of the Part of the Part | Complianc<br>grade Release        | Q<br>ce View<br>Delete |
|----------------------------------------------------------------------------------------------------|-----------------------------------|------------------------|
| Update Manager Administration for DOCS-VID4-VC<br>Gentro Startink, Biscelines and Groups / Configuration / Event / Notifications / Paich Recentory / Host Upgrade Releases<br>→ Fryou donct include the upgrade files for a host type, will be all inported for upgrade.<br>Imported Upgrade Releases<br>Upgrade Release Name / Version ESX 4.0.x ESX 4.0.x ESX 3.x ESX 3.x Status / Television / Type / Last Modified<br>Host Upgrade Baseline / Content / Type / Last Modified                                                                                                    | Complianc<br>grade Release        | ce View<br>Delete      |
|                                                                                                    | Complianc<br><u>grade Release</u> | Delete                 |
| aported Upgrade Releases Name Version ESX 4.0.x ESX 4.0.x ESX 3.x ESX 3.x Statue Not Upgrade Baseline / Content 1ype Last Modified                                                                                                    | grade Release                     | Delete                 |
| Jograde Release Name Version ESX 4.0.x ESX 3.x ESX 3.x Status<br>fost Upgrade Baseline / Content 1ype Last Modified                                                                                                    | <u>'</u>                          |                        |
| tost Upgrade Baseline / Content Type Last Modified                                                                                                    |                                   |                        |
| tost Upgrede Baseline / Content Type Last Modified                                                                                                    | Create Baseline                   | Delete                 |
|                                                                                                    |                                   |                        |
|                                                                                                    |                                   |                        |
|                                                                                                    |                                   |                        |
| ecent Tasks Name, Target or Status contains: •                                                                                                    | C                                 | ear ×                  |
| tame Target Status Details Initiated by vCenter Server Requested Start Ti                                                                                                    | 🗢 Start Time                      |                        |
|                                                                                                    |                                   |                        |

Step 3 Click Import Upgrade Release.

| Select an upgrade file | from your local disk or an accessible network locatic                                                                                                    | n and upload it to Update Manager.                                                                                                    |
|------------------------|----------------------------------------------------------------------------------------------------|----------------------------------------------------------------------------------------------------|
| Select Upgrade Files   | You can upgrade multiple hosts of different ve<br>complete upgrade release bundle contains files<br>4.0.x to version 4.1.<br>Do not upload upgrade files that you will not u<br>want to use.<br>Note: You can select multiple files at once. Son<br>ESX upgrade bundles: | rsions simultaneously by using a complete upgrade release bundle. A<br>, which let you upgrade both ESX and ESX hosts from versions 3.x and<br>se. Use the Browse button below to select the upgrade files which you<br>the files are large and might take several minutes to upload.<br>Brogge<br>Delete |
| Help                   |                                                                                                    | < Back Next > Cancel                                                                                                    |

**Step 4** Click **Browse** and navigate to the location of the upgrade-from-ESX4.0-to-4.1.0-0.0.260247-release.zip Zip bundle.

| Ipen                |             |                                |                    | ×                 |
|---------------------|-------------|--------------------------------|--------------------|-------------------|
| 🗸 🗢 🗖 Desktop 🔹     |             | *                              | Search Desktop     | <b>P</b>          |
| ganize 🔻 New folder |             |                                |                    | = • 🔟 📀           |
| Favorites           | Size        | Name                           | Item type          | Date modified *   |
| 🧮 Desktop           |             | Libraries                      |                    |                   |
| 🔰 Downloads         | 8           | admin                          |                    |                   |
| 🔡 Recent Places     | 1           | Computer                       |                    |                   |
| - 14                | -           | Network                        |                    |                   |
| Documents           |             | SSL                            | File folder        | 11/9/2010 2:32 PI |
| Music               | 1 206,      | upgrade-from-ESXi4.0-to-4      | Compressed (zippe  | 7/2/2010 9:29 PM  |
| E Pictures          | 📄 1 K       | B Vmware4.1Bits - Shortcut     | Shortcut           | 11/9/2010 3:28 A  |
| Videos              | 33.°C       |                                |                    |                   |
| Computer            |             |                                |                    |                   |
| Local Disk (C:)     |             |                                |                    |                   |
| Vetwork             |             |                                |                    |                   |
|                     | •           |                                |                    |                   |
| File                | name: upgra | de-from-ESXi4.0-to-4.1.0-0.0.2 | ✓ All VMware Upgra | ide Release Bu 💌  |
|                     |             |                                | Open               | Cancel            |
|                     |             |                                |                    | Cancer            |

**Step 5** Select the Zip file and click **Open**.

The Select Upgrade Files window opens.

| Select Upgrade Files<br>Jpload Upgrade Files | You can upgrade multiple hosts of different versions simultaneously by using a complete upgrade release bundle. A<br>complete upgrade release bundle contains files, which let you upgrade both ESX and ESXi hosts from versions 3.x and<br>4.0.x to version 4.1. |
|----------------------------------------------|----------------------------------------------------------------------------------------------------|
|                                              | Do not upload upgrade files that you will not use. Use the Browse button below to select the upgrade files which you want to use.                                                                                                    |
|                                              | Note: You can select multiple files at once. Some files are large and might take several minutes to upload.                                                                                                    |
|                                              |                                                                                                    |
|                                              |                                                                                                    |
|                                              | ESX upgrade bundles: upgrade-from-ESXi4.0-to-4.1.0-0.0.260247-release.zip Browse                                                                                                    |
|                                              |                                                                                                    |
|                                              |                                                                                                    |
|                                              |                                                                                                    |
|                                              |                                                                                                    |
|                                              |                                                                                                    |
|                                              |                                                                                                    |
|                                              | When you dick next, these files will begin unloading and may take several minutes                                                                                                    |

- Step 6 Click Next.
- **Step 7** If you receive a Security Warning about the certificate, you can install the certificate or ignore the warning.
- **Step 8** When the upload is successful, click **Finish**.
- Step 9 To create a baseline, in the Host Upgrade Releases tab, click Create Baseline.

When you create a baseline and attach it to a host or cluster, the Update Manager can remediate the device applying all updates needed to bring it into compliance with the baseline.

| Baseline Name and Type<br>Jpgrade Version | Baseline Name and Descrip                               | btion                                                                |                                                                                 |    |
|-------------------------------------------|---------------------------------------------------------|----------------------------------------------------------------------|---------------------------------------------------------------------------------|----|
| OS VMDK Location                          | Name:                                                   | 4.0 to 4.1                                                           |                                                                                 |    |
| leady to Complete                         | Description:                                            |                                                                      | *                                                                               |    |
|                                           | bosciption                                              |                                                                      |                                                                                 |    |
|                                           |                                                         |                                                                      | *                                                                               |    |
|                                           |                                                         |                                                                      |                                                                                 | -  |
|                                           | Baseline Type                                           |                                                                      |                                                                                 |    |
|                                           | Host Baselines                                          | VM Baselines                                                         | VA Baselines                                                                    |    |
|                                           | C Host Patch                                            | C VM Patch                                                           | C VA Upgrade                                                                    |    |
|                                           | C Host Extension                                        |                                                                      |                                                                                 |    |
|                                           | C                                                       |                                                                      |                                                                                 |    |
|                                           | <ul> <li>Host Upgrade</li> </ul>                        |                                                                      |                                                                                 |    |
|                                           |                                                         |                                                                      |                                                                                 |    |
|                                           | Host Upgrade baselines of<br>to the selected release ve | ontain upgrade release package<br>ersion, This applies to basic soft | es that will upgrade ESX and/or ESXi hos<br>ware only, extensions must be added | ts |
|                                           | Host Upgrade baselines of<br>to the selected release ve | ontain upgrade release package<br>ersion. This applies to basic soft | es that will upgrade ESX and/or ESXI hos<br>ware only, extensions must be added | ts |

Step 10 Enter a Name, click the Host Upgrade radio button and click Next.

Step 11 Click the Host Upgrade Release and click Next.

The COS VMDK Location window opens.

| Baseline Name and Type<br>Jograde Version<br>COS VMDK Location<br>Yost-Upgrade Options<br>Ready to Complete | If you upgrade from<br>the ESX 4.x host is m<br>(C) (Recommen<br>there is no l<br>Select a dat<br>operation fa<br>space. | ESX 3.x to ESX 4.x you should specify<br>oved from its own partition to a VMDK<br>ded) Automatically select a datastore o<br>coal datastore with sufficient free spac<br>astore that is accessible to this host or<br>ils if the datastore is not connected to | the location for the COS VMDK, becaus<br>in the datastore.<br>In the local host. The operation fails if<br>e.<br>Ily and is not shared with other hosts. T<br>the host or does not have sufficient fre | e the COS o<br>The<br>Se |
|----------------------------------------------------------------------------------------------------|----------------------------------------------------------------------------------------------------|----------------------------------------------------------------------------------------------------|----------------------------------------------------------------------------------------------------|--------------------------|
|                                                                                                    | Datastore:<br>Path:                                                                                                    | Upon remediation, a subfolder for eac<br>folder you specify. This ensures that e<br>COS VMDK.                                                                                                    | Browse,,,<br>host is created in the<br>ach host has its own                                                                                                    |                          |

- Step 12 Click Next.
- Step 13 Click the Try to reboot the host and roll back the upgrade in case of failure check box and click Next.
- Step 14Review the upgrade information and click Finish.The baseline has been created.
- Step 15 Click Home and click Host and Cluster Inventory tab.
- **Step 16** Click the **Cluster** icon to upgrade all hosts in the cluster.
- **Step 17** Click the **Update Manager** tab.

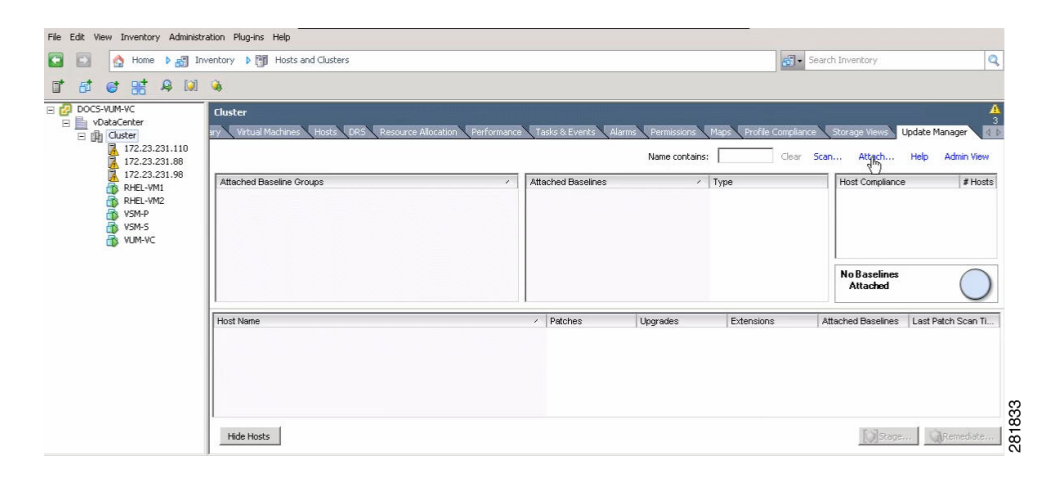

#### Step 18 Click Attach.

The Attach Baseline or Group window opens.

| ndividual baselines by Type   | Lreate Baseline       |
|-------------------------------|-----------------------|
| Name                          | Туре                  |
| Patch Baselines               |                       |
| Critical Host Patches         | Host Patch            |
| 🔲 🎦 Non-Critical Host Patches | Host Patch            |
| Extension Baselines           |                       |
| Upgrade Baselines             | 11                    |
|                               |                       |
|                               |                       |
| aseline Groups                | Create Baseline Group |
| Name                          | Туре                  |
| raino                         |                       |
| numo.                         |                       |
|                               |                       |
|                               |                       |
|                               |                       |
|                               |                       |
|                               |                       |

**Step 19** Check the **4.0 to 4.1** check box and click **Attach**.

|                                                                        | wencory p I Hosts and Clusters                                 |                              |                   | <u>8</u>           | Search Inventory                                      | -                |
|------------------------------------------------------------------------|----------------------------------------------------------------|------------------------------|-------------------|--------------------|-------------------------------------------------------|------------------|
| 🗗 💣 🔡 🦂 🔝                                                              | <b>A</b>                                                       |                              |                   |                    |                                                       |                  |
| DOCS-VUM-VC<br>vDataCenter<br>() () () () () () () () () () () () () ( | Cluster<br>ry Virtual Machines Hosts DRS Resource Allocation F | Performance Tasks & Events A | larms Permissions | Maps Profile Compl | ance Storage Views Update                             | Manager 4        |
| 172.23.231.110                                                         |                                                                |                              | Name contains:    | Clea               | r Span Attach Help                                    | Admin View       |
| 1/2.23.231.98                                                          | Attached Baseline Groups                                       | Attached Baselines           | 1.                | Туре               | Host Compliance                                       | # Hosts          |
| CHEL-WILL                                                              | ② All Groups and Independent Baselines                         | ■ ② All                      |                   |                    | All Applicable Hosts                                  | 3                |
| VSM-P<br>VSM-S<br>VSM-S<br>VUM-VC                                      |                                                                | ② 4.0 to 4.1                 |                   | Upgrade            | Son-Compliant<br>Incompatible<br>Unknown<br>Compliant | 0<br>0<br>3<br>0 |
|                                                                        | All Groups and Independent Baselines -> All -> 🗍               | All Applicable Hosts         |                   |                    | 0%<br>Compliant                                       | $\bigcirc$       |
|                                                                        | Host Name                                                      | / Patches                    | Upgrades          | Extensions         | Attached Baselines Last                               | Patch Scan Ti    |
|                                                                        | 172.23.231.110                                                 |                              | ② Unknown         |                    | (1) 4.0 to 4.1                                        |                  |
|                                                                        | 172.23.231.88                                                  |                              | ② Unknown         |                    | (1) 4.0 to 4.1                                        |                  |
|                                                                        | 172.23.231.98                                                  |                              | ② Unknown         |                    | (1) 4.0 to 4.1                                        |                  |

Step 20Click Scan to test the cluster's compliance to the baseline.The Confirm Scan window opens.

|     | ×  |
|-----|----|
|     |    |
|     |    |
|     |    |
|     |    |
| No. | r. |
|     |    |

Step 21 Check the Upgrades check box, uncheck the Patches and Extensions check box, and click Scan.

| ile Edit View Inventory Administr | ation Plug-ins Help                                                    |                             |                |                   |          |                                                                                             |                    |
|-----------------------------------|------------------------------------------------------------------------|-----------------------------|----------------|-------------------|----------|---------------------------------------------------------------------------------------------|--------------------|
| 🖸 💽 🛕 Home 🕨 🛃 Inv                | ventory 🕨 🎁 Hosts and Clusters                                         |                             |                | 6                 | - Search | Inventory                                                                                   | Q                  |
| 1 5 6 8 A M                       | <b>%</b>                                                               |                             |                |                   |          |                                                                                             |                    |
| DOCS-VUM-VC                       | Cluster sry Virtual Machines Hosts DRS Resource Allocation Performance | Tasks & Events Alar         | ms Permissions | Maps Profile Comp | lance S  | torage Views Up                                                                             | date Manager       |
| 172.23.231.110                    |                                                                        |                             | Name contains: | Clea              | ar Scan. | Attach                                                                                      | Help Admin View    |
| 172.23.231.98                     | Attached Baseline Groups                                               | Attached Baselines          | 1              | Type              |          | Host Compliance                                                                             | # Hosts            |
| RHEL-VM1                          | 😵 All Groups and Independent Baselines 🕨 🕨                             | 😵 All                       |                |                   |          | All Applicable I                                                                            | Hosts 3            |
| VSM-P<br>VSM-S<br>VUM-VC          |                                                                        | 😵 4.0 to 4.1                |                | Upgrade           |          | <ul> <li>Non-Compliant</li> <li>Incompatible</li> <li>Unknown</li> <li>Compliant</li> </ul> | 3<br>0<br>0        |
|                                   |                                                                        |                             |                |                   |          | 0%<br>Compliant                                                                             |                    |
|                                   | All Groups and Independent Baselines -> All -> 🗍 All Applica           | ble Hosts                   |                |                   |          |                                                                                             |                    |
|                                   | Host Name                                                              | <ul> <li>Patches</li> </ul> | Upgrades       | Extensions        | Atta     | ached Baselines                                                                             | Last Patch Scan Ti |
|                                   | 172.23.231.110                                                         |                             | 😵 Non-Complian | t                 | (1)      | 4.0 to 4.1                                                                                  |                    |
|                                   | 1/2 23 231 88                                                          |                             | Von-Complian   |                   | (1)      | 4.U to 4.1                                                                                  |                    |
|                                   | Hide Hods                                                              |                             | won-complian   |                   | (1)      | Sane                                                                                        | Remediate          |

**Step 22** Verify that all hosts are Non-Compliant and click **Remediate**.

|                          | Select the baselines or baseline groups to remediate. |                      |                              |                              |  |
|--------------------------|-------------------------------------------------------|----------------------|------------------------------|------------------------------|--|
| ULA<br>SV 4 v Unorade    | Baseline Groups and Types                             | Baselines            |                              |                              |  |
| Host Remediation Options | Name                                                  | Name                 |                              | Туре                         |  |
| sady to Complete         | Baseline Groups                                       | € 4.0 to 4.1         |                              | Host Upgrade                 |  |
|                          |                                                       |                      |                              |                              |  |
|                          | Host / Version                                        | Patches              | Extensions                   | Upgrades                     |  |
|                          | VMware ES                                             | Xi 4.0.0             | - former and a second second | 4.1.0 260247                 |  |
|                          |                                                       | Xi 4.0.0<br>Xi 4.0.0 |                              | 4.1.0 260247<br>4.1.0 260247 |  |

**Step 23** Click **Next** in the Remediation Selection window.

Step 24 Click the I agree to the term in the license agreement radio button and click Next.

**Step 25** In the ESX 4.x Upgrade window, click **Next**.

The Host Remediation Options window opens.

| Remediate                                                                                                    |                                                                                                    |
|----------------------------------------------------------------------------------------------------|----------------------------------------------------------------------------------------------------|
| Host Remediation Options<br>Select the time of the task.                                                                                              | Specify the host remediation failure options.                                                                                                    |
| Remediation Selection<br>ELLA<br>ESX 4.x Upgrade<br>Host Remediation Options<br>Cluster Remediation Options<br>Ready to Complete<br>Ready to Complete | Task Name: Cluster Task Description: Remediation Time:                                                                                                    |
|                                                                                                    | Remediate the selected hosts:  C Immediately C At time: 11/ 9/2010 4:10 PM                                                                                                    |
|                                                                                                    | Maintenance Mode Options:<br>The ESX and ESX hosts must be put in maintenance mode, and all virtual machines and appliances shut down and/or<br>migrated before remediation can proceed. If the host cannot enter maintenance mode, the task will respond as specified<br>below. |
|                                                                                                    | Failure response:     Retry       Retry delay:     30 *       minutes     *                                                                                                    |
| <b>&gt;</b>                                                                                                    | Disable any removable media devices connected to the virtual machines on the host.                                                                                                    |
| Help                                                                                                    | <back next=""> Cancel</back>                                                                                                    |

Step 26 Check the Disable any removable media devices connected to the virtual machines on the host check box and click Next.

| Remediation Selection<br>EULA<br>ESX 4.x Upgrade | Before you start a remediation, you should temporarily disable certain features to ensure remediation success. Disabling and<br>re-enabling can be done automatically by selecting the features below.                                              |  |  |  |  |
|--------------------------------------------------|----------------------------------------------------------------------------------------------------|--|--|--|--|
| Cluster Remediation Optic<br>Ready to Complete   | <sup>ℓ</sup> 🔽 Disable Distributed Power Management (DPM) if it is enabled for any of the selected clusters.                                                                                                    |  |  |  |  |
| to compare                                       | Disable High Availability admission control if it is enabled for any of the selected clusters.                                                                                                    |  |  |  |  |
|                                                  | Note that Update Manager will not attempt to remediate hosts or clusters affected by these features if they remain enabled.                                                                                                    |  |  |  |  |
|                                                  | ☑ Disable Fault Tolerance (FT) if it is enabled for the VMs on the selected hosts.                                                                                                    |  |  |  |  |
|                                                  | (i) If you let Update Manager disable FT when necessary, remediation should be applied to all the hosts in the cluster so that<br>they remain consistent and FT can be re-enabled when remediation is complete. See documentation for more details. |  |  |  |  |
|                                                  | Generate a report of the current configuration and changes during remediation:                                                                                                    |  |  |  |  |
|                                                  | Generate a report of the current configuration and changes during remediation:                                                                                                    |  |  |  |  |

Step 27 In the Cluster Remediation Options window, check all check boxes and click Next.

| Remediation Selection       | Compute Resource:              | Cluster                                                                 |  |  |
|-----------------------------|--------------------------------|-------------------------------------------------------------------------|--|--|
| EULA                        | Scheduling:                    | Task Name - Cluster                                                     |  |  |
| Lock Remodulation Options   | Maintenance Mode Ontions:      | Retry                                                                   |  |  |
| Cluster Remediation Options | - and contained model options. | Retry every 30 Minutes                                                  |  |  |
| Ready to Complete           |                                | 3 Retries                                                               |  |  |
| ready to complete           |                                | Disable CD/DVD drives                                                   |  |  |
|                             | ESX 4.x Upgrade:               | Use a local datastore for COS VMDK                                      |  |  |
|                             |                                | Automatic rollback on failed upgrade                                    |  |  |
|                             | Cluster Remediation Options:   | Disable Distributed Power Management                                    |  |  |
|                             |                                | Disable Fligh Availability admission control<br>Disable Fault Tolerance |  |  |
|                             | Upgrades [1]                   |                                                                         |  |  |
|                             |                                |                                                                         |  |  |
|                             |                                |                                                                         |  |  |
|                             |                                |                                                                         |  |  |
|                             |                                |                                                                         |  |  |
|                             |                                |                                                                         |  |  |
|                             |                                |                                                                         |  |  |
|                             |                                |                                                                         |  |  |
|                             |                                |                                                                         |  |  |
|                             |                                |                                                                         |  |  |
|                             |                                |                                                                         |  |  |
|                             |                                |                                                                         |  |  |

**Step 28** Click **Finish** to begin the remediation.

You can monitor remediation progress in the Recent Tasks section.

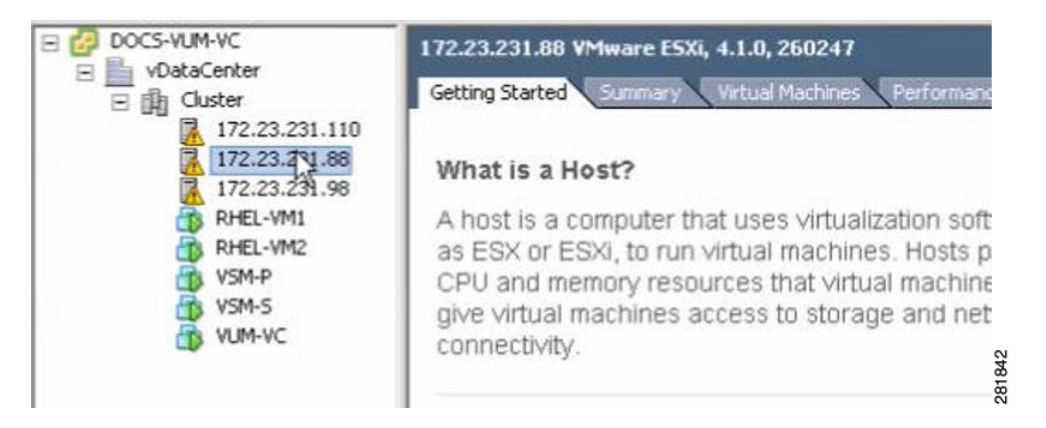

- **Step 29** To check the host versions, click each host in the left-hand pane and confirm that 4.1.0, 260247 appears in the top-left corner of the right-hand pane.
- **Step 30** Determine upgrade completion:
  - **a.** If all hosts have been upgraded, the upgrade is complete.
  - **b.** If any one of the hosts was not upgraded, perform Step 31 through Step 39for each host that requires an upgrade.

| DOCS-VUM-VC     Dimensional provided in the second second se |                  | 172.23.231.110<br>Getting Started | Mware ESXi,<br>Summary | 4.0.0, 261974<br>Virtual Machines Per |
|----------------------------------------------------------------------------------------------------|------------------|-----------------------------------|------------------------|---------------------------------------|
|                                                                                                    | 172.23.2         | New Virtual Machine               | Ctrl+N                 |                                       |
|                                                                                                    | 172.23.2 6       | New Resource Pool                 | Ctrl+O                 |                                       |
|                                                                                                    | RHEL-VM          | New vApp                          | Ctrl+A                 | ses virtualizatio                     |
|                                                                                                    | RHEL-VM<br>VSM-P | Disconnect                        |                        | al machines. H                        |
| a a a a a a a a a a a a a a a a a a a                                                                                                    | VSM-S            | Enter Maintenance Mode            |                        | s to storage ar                       |
| di b                                                                                                    | VUM-VC           | Rescan for Datastores             |                        |                                       |
|                                                                                                    |                  | Add Permission                    | Ctrl+P                 | 28184                                 |

Step 31 Right-click on the host's IP address and choose Maintenance Mode.

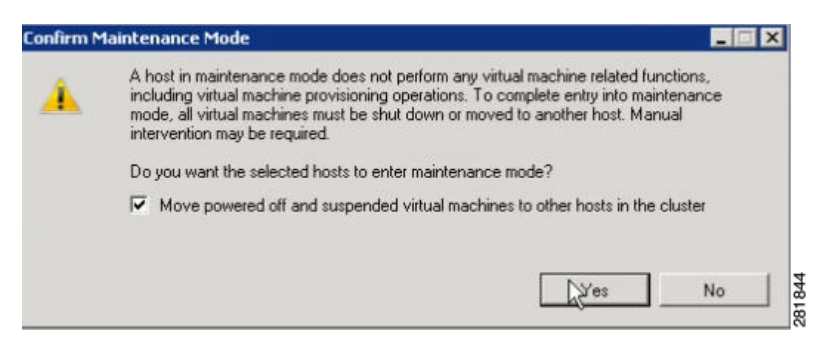

**Step 32** Click **Yes** in the Confirm Maintenance Mode dialog box.

The host's VMs are migrated.

Step 33 Click the Update Manager tab.

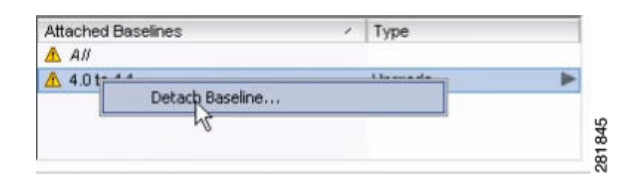

Step 34 Right-click on the 4.0 to 4.1 baseline and select Detach Baseline.

| Entity Name | Туре             | Version |
|-------------|------------------|---------|
| () Cluster  | Compute Resource | e .     |
|             |                  |         |
|             |                  |         |
|             |                  |         |
|             |                  |         |
|             |                  |         |
|             |                  |         |
|             |                  |         |
|             |                  |         |
|             |                  |         |
|             |                  |         |
|             |                  |         |
|             |                  |         |
|             |                  |         |
|             |                  |         |
|             |                  |         |
|             |                  |         |
|             |                  |         |
|             |                  |         |
|             |                  |         |

**Step 35** Check the **Cluster** check box and click **Detach**.

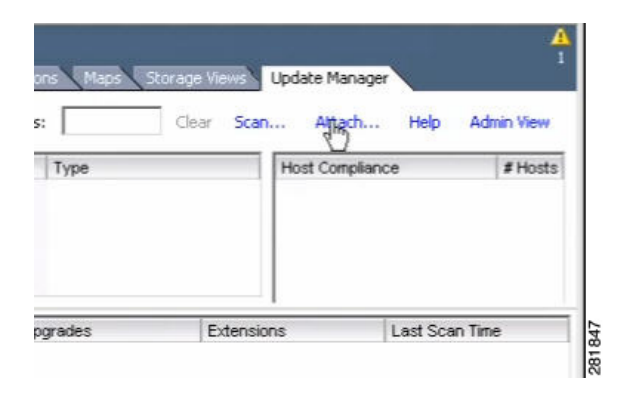

**Step 36** To attach the baseline to the host that did not upgrade, click **Attach**.

| idividual Baselines by Type | Lreate Baseline. |
|-----------------------------|------------------|
| Name                        | Туре             |
| Patch Baselines             |                  |
| Critical Host Patches       | Host Patch       |
| Subsection Resolution       | Host Patch       |
| Extension baselines         |                  |
| ✓ 14.0 to 4.1               | Host Upgrade     |
| Name                        | Type             |
| Name                        | Туре             |
| TRAITU                      |                  |
|                             |                  |
|                             |                  |

- Step 37 Check the 4.0 to 4.1 check box and click Attach.
- **Step 38** Perform Step 22 through Step 28.
- **Step 39** When the remediation is complete, confirm that the host is compliant in the Host Compliance section.

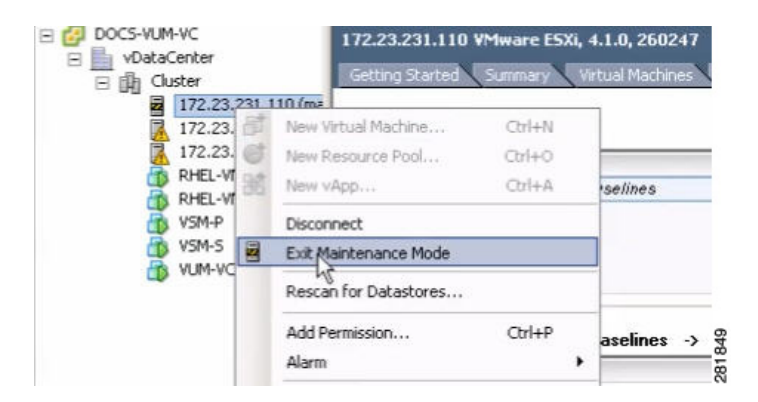

Step 40 Right-click on the host and choose Exit Maintenance Mode.

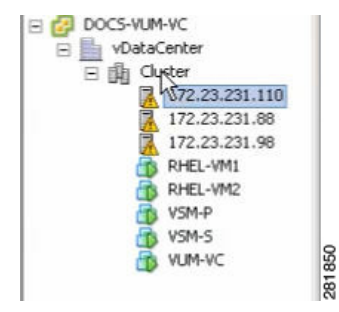

- **Step 41** Select **Cluster** to scan the entire cluster for compliance.
- **Step 42** Detach the baseline from the host and attach it to the cluster.
- **Step 43** The upgrade can also be confirmed by running the **show module** command on the VSM and observing that the VEMs are on the correct build.

| 8 17 | 72.23.231.146 - de    | fault - SSH Secure Shell  |                |                                                  |   |
|------|-----------------------|---------------------------|----------------|--------------------------------------------------|---|
| Ele  | Edit View Window      | Help                      |                |                                                  |   |
|      | a 🔉 🔳 🗾 🗉             | 6 🙃 🗛 🔬 🍋 🦠               | 🥔 K?           |                                                  |   |
| 2    | Quick Connect 📃 Pro   | files                     |                |                                                  |   |
| Iexu | s1000V# show modu     | le                        |                |                                                  | ~ |
| fod  | Ports Module-Ty       | pe                        | Model          | Status                                           |   |
|      |                       |                           |                |                                                  |   |
| í.   | 0 Virtual S           | upervisor Module          | Nexus1000V     | active *                                         |   |
|      | 0 Virtual S           | upervisor Module          | Nexus1000V     | ha-standby                                       |   |
| 5    | 248 Virtual E         | thernet Module            | NA             | ok                                               |   |
|      | 248 Virtual E         | thernet Module            | NA             | ok                                               |   |
| *    | 248 Virtual E         | thernet Module            | NA             | ok                                               |   |
| bo   | Sw                    | Hw                        |                |                                                  |   |
|      | 4 2/11/201/2 121      | 0.0                       |                |                                                  |   |
|      | 4 2(1) 571(3.12)      | 0.0                       |                |                                                  |   |
|      | 4.2(1)5V1(4)          | VMware ESXi 4.1.0 Rele    | asehuild-26024 | 17 (2.0)                                         |   |
| 1    | 4.2(1) SV1(4)         | VMware ESXi 4.1.0 Rele    | asebuild-26024 | 17 (2.0)                                         |   |
| i.   | 4.2(1)5V1(4)          | VMware ESXi 4.1.0 Rele    | asebuild-26024 | 17 (2.0)                                         |   |
| fod  | MAC-Address(es)       |                           | Serial-Num     |                                                  |   |
|      |                       |                           |                |                                                  |   |
|      | 00-19-07-6c-5a-a      | 8 to 00-19-07-6c-62-a8    | NA             |                                                  |   |
|      | 00-19-07-6c-5a-a      | 8 to 00-19-07-6c-62-a8    | NA             |                                                  |   |
|      | 02-00-0c-00-03-0      | 0 to 02-00-0c-00-03-80    | NA             |                                                  |   |
| ÷    | 02-00-0c-00-04-0      | 0 to 02-00-0c-00-04-80    | NA             |                                                  |   |
|      | 02-00-0c-00-05-0      | 0 to 02-00-0c-00-05-80    | NA             |                                                  |   |
| boi  | Server-IP             | Server-UUID               |                | Server-Name                                      |   |
|      | 170 00 001 146        | W3                        |                |                                                  |   |
|      | 172.23.231.146        | RA<br>NA                  |                | NA                                               |   |
|      | 172 22 221 99         | 2cafb5b7_7a1c_11df_a407   | -404064002250  | NA<br>172 22 221 00                              |   |
|      | 172.23.231.00         | 2cafb5b2=7a1c=11df==407   | -4040640931-0  | 172 23 231 98                                    |   |
|      | 172.23.231.110        | 021dad27=7a17=11df=h0h6   | -d0d0fd0931b2  | localbost localdomain                            |   |
| exu  | s1000V#               | versue (- (dr (-11dl-D3D0 | 204014050102   | a construct of a could dollard                   |   |
|      |                       |                           |                |                                                  | × |
| nne  | ted to 172.23.231.146 |                           |                | 55H2 - aes128-cbc - hmac-md5 - none   130x33   🍪 |   |

The upgrade is complete.

# **Verification After the Upgrade**

```
Step 1 To verify the build number on the ESX host, run the following commands:
```

```
[root@hostname~] # rpm -qa | grep vmkernel | awk -F. `{print $5}'
260402
~ # vmware -v
VMware ESXi 4.1.0 build-260402
```

```
[root@hostname ~] # rpm -qa | grep vmkernel | awk -F. '{print $5}'
260402
    ~ # vmware -v
VMware ESXi 4.1.0 build-260402
    On Nexus 1000v side:
    Refer to the Compatibility matrix
    # show mod
    # vem status -v
    To verify the upgrade on the Cisco Nexus 1000V, run the following commands.
    switch# show mod
```

```
vem status -v
```

# Upgrading the ESX/ESXi Host with VEM Software Installed Using the CLI

You can use this procedure to upgrade an ESX or ESXi host by installing a VMware patch or update along with the compatible Cisco Nexus 1000V VEM software.

#### **BEFORE YOU BEGIN**

Before beginning this procedure, you must know or do the following:

- If you are using vCLI:
  - You have downloaded and installed the VMware vCLI. For information about installing vCLI, see the VMware vCLI documentation.
  - You are logged in to the remote host when vCLI is installed.

Note

Step 2

The vSphere Command-Line Interface (vSphere CLI) command set allows you to run common system administration commands against ESX/ESXi systems from any machine with network access to those systems. You can also run most vSphere CLI commands against a vCenter Server system and target any ESX/ESXi system that the vCenter Server system manages. vSphere CLI commands are especially useful for ESXi hosts because ESXi does not include a service console.

- If you are using the **esxupdate** command:
  - You are logged in to the ESX host.
- Check the *Cisco Nexus 1000V Compatibility Information, Release 4.2(1)SV1(4)* for compatible versions.
- You have already copied the ESX or ESXi host software and VEM software installation file to the /tmp directory.
- You know the name of the ESX or ESXi, and VEM software file to be installed.

#### **DETAILED STEPS**

```
Step 1 Go to the directory where the new VEM software was copied.
```

[root@serialport -]# cd tmp
[root@serialport tmp]#

- **Step 2** Determine which upgrade method you want to use and run the appropriate command:
  - If you are using vCLI, run the **vihostupdate** command and install the ESX/ESXi and VEM software simultaneously.

```
vihostupdate --install --bundle "[path to VMware Update offline bundle]","[path to
Cisco updated VEM offline bundle]" --server [vsphere host IP address]
```

```
<u>Note</u>
```

Put the host is maintenance mode prior to running the following command.

#### Example:

```
[root@serialport tmp]# vihostupdate --install --bundle ESXi-4.0.0-update01.zip,
VEM400-201007301.zip --server 192.0.2.0
Enter username: root
Enter password:
Please wait installation in progress ...
The update completed successfully, but the system needs to be rebooted for the changes
to be effective.
[root@serialport tmp]#
```

• If you are using the **esxupdate** command, from the ESX host /tmp directory, install the VEM software as shown in the following example:

Note

When using the **escupdate** command, you must log in to each host and run the command.

esxupdate --bundle=[Updated 1000V VEM offline bundle] --bundle=[VMware offline update
bundle] update

#### Example:

```
~ # esxupdate --bundle=/vmfs/volumes/datastore1/upgrade-from-esxi4.0-4.0_update02.zip
--bundle=/vmfs/volumes/datastore1/VEM400-201008401.zip update
Unpacking cross_cisco-vem-v130-esx_4.2.1.1.3.9-1.9.1
Unpacking deb_vmware-esx-firmware_4.0.0-2.17.261974
Unpacking deb_vmware-esx-viclient_4.0.0-2.17.261974
Unpacking deb_vmware-esx-tools-light_4.0.0-2.17.261974
Removing packages :vmware-esx-tools-light vmware-esx-viclient
Installing packages :deb vmware-esx-firmware 4.0.0-2.17.261974
Installing packages :cross_cisco-vem-v130-esx_4.2.1.1.3.9.0-1.9.1
```

~ #

This command loads the software manually onto the host, loads the kernel modules, and starts the VEM Agent on the running system.

#### **Step 3** Reboot the host.

```
Step 4 Verify that the installation was successful.
```

```
[root@serialport tmp]# vmware -v
VMware ESXi 4.0.0 build-236512
root@serialport tmp]# esxupdate --vib-view query | grep cisco
cross_cisco-vem-v120-esx_4.0.4.1.3.0.0-1.9.2 retired
2010-07-18T16:56:00.787147+00:00
cross_cisco-vem-v130-esx_4.2.1.1.3.9.0-1.9.1 installed
2010-07-18T17:06:53.675403+00:00
[root@serialport tmp]# esxupdate query
-----Bulletin ID----- Installed----- Summary-----Summary------
ESX1400-200911203-UG 2010-07-18T14:30:58 VI Client update for 4.0 U1 release
ESXi400-Update01
                       2010-07-18T14:30:58 VMware ESXi 4.0 Update 1
ESXi400-201002401-BG 2010-07-18T17:07:14 Updates Firmware
ESXi400-201002402-BG 2010-07-18T17:07:14 Updates VMware Tools
VEM400-201004265454109-BG 2010-07-18T17:07:14 Cisco Nexus 1000V 4.0(4)SV1(3a)
[root@serialport tmp]# vem status -v
Package vssnet-esx4.1.2-00000-release
Version 4.0.4.1.3.0.0-1.11.2
Build 2
Date Mon Apr 26 21:47:24 PDT 2010
Number of PassThru NICs are 0
VEM modules are loaded
Switch Name Num Ports Used Ports Configured Ports MTU
                                                               Uplinks
vSwitch0 64 3 64
                                                      1500
                                                               vmnic0
DVS Name
            Num Ports Used Ports Configured Ports Uplinks
              256
                                     256
nexus
                          50
                                                       vmnic3
Number of PassThru NICs are 0
VEM Agent (vemdpa) is running
```

Note

If the VEM Agent is not running, see the *Cisco Nexus 1000V Troubleshooting Guide, Release* 4.2(1)SV1(4).

**Step 5** Run the following command from the VSM.

```
bldvs3# show module
Mod Ports Module-Type
                              Model
                                            Status
____ ____
       Virtual Supervisor Module
                             Nexus1000V
                                           active *
   0
1
4
       Virtual Ethernet Module
   248
                              NA
                                            ok
Mod Sw
               Ηw
_ _ _
   _____
               _____
   4.2(1)SV1(4) 0.0
1
              VMware ESXi 4.0.0 Releasebuild-261974 (1.20)
4
   4.2(1)SV1(4)
Mod MAC-Address(es)
                              Serial-Num
```

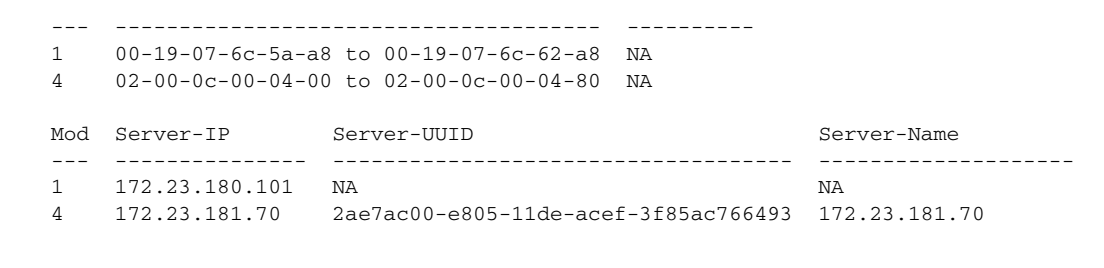

Note

The highlighted text in the previous command output confirms that the upgrade was successful.

**Step 6** Do one of the following:

- If the installation was successful, the installation procedure is complete.
- If not, see the *Recreating the Cisco Nexus 1000V Installation* section in *Cisco Nexus 1000V Troubleshooting Guide, Release 4.2(1)SV1(4).*

You have completed this procedure.

# Installing or Upgrading the VEM Software Using VUM

Æ Caution

If removable media is still connected, for example, if you have installed the VSM using ISO and forgot to remove the media, then host movement to maintenance mode fails and the VUM upgrade fails.

When installing or upgrading the VEM software, VMware Update Manager (VUM) will automatically select the correct VEM software to be installed on the host.

VEM software is installed on the host in one of the following procedures:

- When upgrading the VEM software, the VUM operation is initiated by the network administrator when he executes the **vmware vem upgrade proceed** command.
- VUM operation is initiated by the server administrator when adding a new host to the Nexus 1000V DVS.

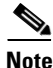

Make sure you read Prerequisites for Installing VEM Software, page 5 to ensure that the VUM operation proceeds without failure.

 If you are using VUM, then the Cisco Nexus 1000V VEM software will be installed automatically when the host is added to the Cisco Nexus 1000V DVS. When VEM upgrades are triggered from the VSM, the VEM software will be automatically upgraded on the host. To determine which VUM upgrade procedure you should follow, see Installing or Upgrading the VEM Software Using VUM, page 43.

L

# Installing or Upgrading the VEM Software Using the CLI

You can use this procedure to install the Cisco Nexus 1000V VEM software on an ESX/ESXi host.

#### **BEFORE YOU BEGIN**

Before beginning this procedure, you must know or do the following:

- If you are using vCLI:
  - You have downloaded and installed the VMware vCLI. For information about installing vCLI, see the VMware vCLI documentation.
  - You are logged in to the remote host where vCLI is installed.

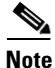

The vSphere Command-Line Interface (vCLI) command set allows you to run common system administration commands against ESX/ESXi systems from any machine with network access to those systems. You can also run most vCLI commands against a vCenter Server system and target any ESX/ESXi system that the vCenter Server system manages. vCLI commands are especially useful for ESXi hosts because ESXi does not include a service console.

- If you are using the **esxupdate** command:
  - You are logged in to the ESX host.
- Check the *Cisco Nexus 1000V Compatibility Information, Release 4.2(1)SV1(4)* for compatible versions.
- You have already copied the VEM software installation file to the /tmp directory.
- You know the name of the VEM software file to be installed.

#### PROCEDURE

```
Step 1 Go to the directory where the new VEM software was copied.
[root@serialport -]# cd tmp
[root@serialport tmp]#
Step 2 Determine which upgrade method you want to use and run the appropriate command:

If you are using vCLI, run the vihostupdate command and install the ESX/ESXi and VEM software simultaneously.
vihostupdate --install --bundle [path to Cisco updated VEM offline bundle]" --server [vsphere host IP address]

Note
Put the host is maintenance mode prior to running the following command.
```

#### Example:

```
[root@serialport tmp]# vihostupdate -i --bundle cisco-vem-v130-4.2.1.1.3.9.0-1.9.1.zip
--server 192.0.2.0
Enter username: root
Enter password:
Please wait installation in progress ...
The update completed successfully, but the system needs to be rebooted for the changes
to be effective.
```

[root@serialport tmp]#

• If you are using the **esxupdate** command, from the ESX host /tmp directory, install the VEM software as shown in the following example:

Note

When using the **esxupdate** command, you must log in to each host and run the command.

This command loads the software manually onto the host, loads the kernel modules, and starts the VEM Agent on the running system.

**Step 3** Run the following commands and compare the output with the *Cisco Nexus 1000V Compatibility Information, Release 4.2(1)SV1(4).* 

```
[root@serialport tmp]# vmware -v
VMware ESXi 4.0.0 build-208167
[root@serialport tmp]# esxupdate --vib-view query | grep cisco
cisco-vem-v130-4.2.1.1.3.9.0-1.9.1 installed 2010-07-18T16:56:00.787147+00:00
```

The highlighted text shows the upgraded Cisco VEM.

```
root@serialport tmp]# esxupdate query
-----Bulletin ID----- -----Installed----- ------Summary-------
ESXi400-Update01
                 2010-07-18T14:30:58
                                       VMware ESXi 4.0 Update 1
VEM400-201004265419109-BG 2010-07-18T16:56:00 Cisco Nexus 1000V 4.0(4)SV1(3a)
root@serialport tmp]# vem status -v
Package vssnet-esx4.1.0-00000-release
Version 4.2.1.1.3.9.0-1.9.1
Build 2
Date Mon Apr 26 21:47:24 PDT 2010
Number of PassThru NICs are 0
VEM modules are loaded
Switch Name Num Ports Used Ports Configured Ports MTU
                                                              Uplinks
vSwitch0
            64
                         3
                                    64
                                                      1500
                                                              vmnic0
DVS Name
             Num Ports
                         Used Ports Configured Ports Uplinks
              256
                         50
                                    256
nexus
                                                      vmnic3
Number of PassThru NICs are 0
VEM Agent (vemdpa) is running
```

#### **Step 4** Run the following command from the VSM.

and tab# above mod

| SWIL | CII# <b>5110</b> | w mou                     |            |          |
|------|------------------|---------------------------|------------|----------|
| Mod  | Ports            | Module-Type               | Model      | Status   |
|      |                  |                           |            |          |
| 1    | 0                | Virtual Supervisor Module | Nexus1000V | active * |
| 2    | 0                | Virtual Supervisor Module | Nexus1000V | standby  |
| 3    | 248              | Virtual Ethernet Module   | NA         | ok       |
| Mod  | Sw               | Hw                        |            |          |
|      |                  |                           |            |          |

L

```
1
   4.0(4)SV1(3)
                0.0
                0.0
2
   4.0(4)SV1(3)
3
   4.2(1)SV1(4)
                VMware ESXi 4.0.0 build-208167 (1.9)
Mod MAC-Address(es)
                                  Serial-Num
   -----
                                  _____
   00-19-07-6c-5a-a8 to 00-19-07-6c-62-a8 NA
1
   02-00-0c-00-04-00 to 02-00-0c-00-04-80 NA
4
Mod Server-IP
               Server-UUID
                                              Server-Name
   _____
                                             _____
_ _ _
   10.104.62.220 NA
1
                                              NA
   10.104.62.217 3fa746d4-de2f-11de-bd5d-c47d4f7ca460 visor
4
```

```
Note
```

The highlighted text in the previous command output confirms that the upgrade was successful.

**Step 5** Do one of the following:

- If the installation was successful, the installation procedure is complete.
- If not, see the *Recreating the Cisco Nexus 1000V Installation* section in *Cisco Nexus 1000V Troubleshooting Guide, Release 4.2(1)SV1(4).*

You have completed this procedure.

# Uninstalling the VEM Software

You can use this procedure to uninstall the Cisco Nexus 1000V software from a VEM.

#### **BEFORE YOU BEGIN**

Before beginning this procedure, you must know or do the following:

- Make sure the host is not currently a part of any DV switch by removing all of the following active ports from the DV switch:
  - VMware kernel NICs
  - Virtual switch interfaces
  - Virtual NICs
- You are logged in to the ESX/ESXi host remotely using SSH.

#### **DETAILED STEPS**

Step 1

Uninstall the VEM software using the vem-remove -d command.

This command removes the software from the host, removes the kernel modules, and stops the VEM Agent on the running system.

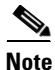

The following example is being run on ESX.

[root@fcs-cos2 ~] # vem-remove -d

```
watchdog-vemdpa: Terminating watchdog with PID 14574
Module vem-v130-stun being unloaded..
Module vem-v130-stun unloaded..
Module vem-v130-vssnet being unloaded ..
Module vem-v130-vssnet unloaded..
Module vem-v130-n1kv being unloaded.
Module vem-v130-n1kv unloaded..
Module vem-v130-12device being unloaded ..
Module vem-v130-12device unloaded..
Removing CIsco VEM VIB from COS system
Removing VIB cross_cisco-vem-v130-esx_4.2.1.1.3.9.0-1.11.3
Removing cisco-vem-v130-esx
# [100%]
Running [/usr/sbin/vmkmod-install.sh]...
ok.
```

root@fcs-cos2 ~]#

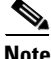

The following example is being run on ESXi.

Running [/usr/sbin/vmkmod-install.sh]...

ok.

**Step 2** Verify that the software was successfully removed by checking for the output of the **esxupdate --vib-view query** command:

[root@fcs-cos2 -]# esxupdate --vib-view query

```
~ # esxupdate --vib-view query | grep cisco | grep retired
```

**Step 3** Do one of the following:

- If the removal was successful, reboot the host and your uninstall is complete.
- If not, see the *Recreating the Cisco Nexus 1000V Installation* section in *Cisco Nexus 1000V Troubleshooting Guide, Release 4.2(1)SV1(4).*

L

You have completed this procedure.

# **Available Documents**

This section lists the documents used with the Cisco Nexus 1000 and available on Cisco.com at the following url:

http://www.cisco.com/en/US/products/ps9902/tsd\_products\_support\_series\_home.html

#### **General Information**

Cisco Nexus 1000V Documentation Roadmap, Release 4.2(1)SV1(4) Cisco Nexus 1000V Release Notes, Release 4.2(1)SV1(4) Cisco Nexus 1000V Compatibility Information, Release 4.2(1)SV1(4) Cisco Nexus 1010 Management Software Release Notes, Release 4.2(1)SP1(2)

#### **Install and Upgrade**

Cisco Nexus 1000V Virtual Supervisor Module Software Installation Guide, Release 4.2(1)SV1(4) Cisco Nexus 1000V Software Upgrade Guide, Release 4.2(1)SV1(4) Cisco Nexus 1000V VEM Software Installation and Upgrade Guide, Release 4.2(1)SV1(4) Cisco Nexus 1010 Virtual Services Appliance Hardware Installation Guide Cisco Nexus 1010 Software Installation and Upgrade Guide, Release 4.2(1)SP1(2)

#### **Configuration Guides**

Cisco Nexus 1000V License Configuration Guide, Release 4.2(1)SV1(4) Cisco Nexus 1000V Getting Started Guide, Release 4.2(1)SV1(4) Cisco Nexus 1000V High Availability and Redundancy Configuration Guide, Release 4.2(1)SV1(4) Cisco Nexus 1000V Interface Configuration Guide, Release 4.2(1)SV1(4) Cisco Nexus 1000V Layer 2 Switching Configuration Guide, Release 4.2(1)SV1(4) Cisco Nexus 1000V Port Profile Configuration Guide, Release 4.2(1)SV1(4) Cisco Nexus 1000V Quality of Service Configuration Guide, Release 4.2(1)SV1(4) Cisco Nexus 1000V Security Configuration Guide, Release 4.2(1)SV1(4) Cisco Nexus 1000V System Management Configuration Guide, Release 4.2(1)SV1(4) Cisco Nexus 1010 Software Configuration Guide, Release 4.2(1)SP1(2)

#### **Programming Guide**

Cisco Nexus 1000V XML API User Guide, Release 4.2(1)SV1(4)

#### **Reference Guides**

Cisco Nexus 1000V Command Reference, Release 4.2(1)SV1(4)

Cisco Nexus 1000V VEM Software Installation and Upgrade Guide, Release 4.2(1) SV1(4)

Cisco Nexus 1000V MIB Quick Reference

Cisco Nexus 1010 Command Reference, Release 4.2(1)SP1(2)

#### **Troubleshooting and Alerts**

Cisco Nexus 1000V Troubleshooting Guide, Release 4.2(1)SV1(4)

Cisco Nexus 1000V Password Recovery Guide

Cisco NX-OS System Messages Reference

#### **Virtual Security Gateway Documentation**

Cisco Virtual Security Gateway for Nexus 1000V Series Switch Release Notes, Release 4.2(1)VSG(1)

Cisco Virtual Security Gateway, Release 4.2(1)VSG1(1) and Cisco Virtual Network Management Center, Release 1.0.1 Installation Guide

Cisco Virtual Security Gateway for Nexus 1000V Series Switch License Configuration Guide, Release 4.2(1)VSG1(1)

Cisco Virtual Security Gateway for Nexus 1000V Series Switch Configuration Guide, Release 4.2(1)VSG1(1)

Cisco Virtual Security Gateway for Nexus 1000V Series Switch Command Reference, Release 4.2(1)VSG1(1)

#### **Virtual Network Management Center**

Release Notes for Cisco Virtual Network Management Center, Release 1.0.1

Cisco Virtual Security Gateway, Release 4.2(1)VSG1(1) and Cisco Virtual Network Management Center, Release 1.0.1 Installation Guide

Cisco Virtual Network Management Center CLI Configuration Guide, Release 1.0.1

Cisco Virtual Network Management Center GUI Configuration Guide, Release 1.0.1

Cisco Virtual Network Management Center XML API Reference Guide, Release 1.0.1

#### **Network Analysis Module Documentation**

Cisco Network Analysis Module Software Documentation Guide, 4.2 Cisco Nexus 1000V NAM Virtual Service Blade Installation and Configuration Guide Network Analysis Module Command Reference Guide, 4.2 User Guide for the Cisco Network Analysis Module Virtual Service Blades, 4.2 Cisco Network Analysis Module Software Release Notes, 4.2

# **Obtaining Documentation and Submitting a Service Request**

For information on obtaining documentation, submitting a service request, and gathering additional information, see the monthly *What's New in Cisco Product Documentation*, which also lists all new and revised Cisco technical documentation, at:

http://www.cisco.com/en/US/docs/general/whatsnew/whatsnew.html

Subscribe to the *What's New in Cisco Product Documentation* as a Really Simple Syndication (RSS) feed and set content to be delivered directly to your desktop using a reader application. The RSS feeds are a free service and Cisco currently supports RSS Version 2.0.

This document is to be used in conjunction with the documents listed in the section.

Cisco and the Cisco Logo are trademarks of Cisco Systems, Inc. and/or its affiliates in the U.S. and other countries. A listing of Cisco's trademarks can be found at www.cisco.com/go/trademarks. Third party trademarks mentioned are the property of their respective owners. The use of the word partner does not imply a partnership relationship between Cisco and any other company. (1005R)

Internet Protocol (IP) addresses used in this document are for illustration only. Examples, command display output, and figures are for illustration only. If an actual IP address appears in this document, it is coincidental.

© 2010-2011 Cisco Systems, Inc. All rights reserved.